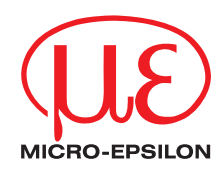

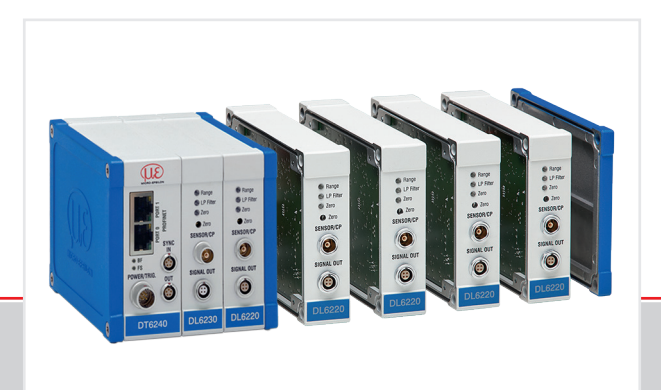

Betriebsanleitung capaNCDT 6240 PROFINET Kapazitives Kompakt-Wegmesssystem

MICRO-EPSILON MESSTECHNIK GmbH & Co. KG Koenigbacher Str. 15

94496 Ortenburg / Deutschland

Tel. +49 (0) 8542 / 168-0 Fax +49 (0) 8542 / 168-90 e-mail info@micro-epsilon.de www.micro-epsilon.de

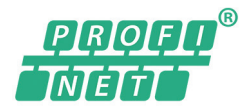

### Inhalt

| 1.  | Sicherheit                                                           | 7        |
|-----|----------------------------------------------------------------------|----------|
| 1.1 | Verwendete Zeichen                                                   |          |
| 1.2 | Warnhinweise                                                         | 7        |
| 1.3 | Hinweise zur CE-Kennzeichnung                                        | 8        |
| 1.4 | Bestimmungsgemäße Verwendung                                         | 8        |
| 1.5 | Bestimmungsgemäßes Umfeld                                            | 9        |
| 2   | Funktionsprinzin, Technische Daten                                   | 10       |
| 2.1 | Messorinzio                                                          |          |
| 2.2 | Aufbau                                                               |          |
|     | 2.2.1 Sensoren                                                       |          |
|     | 2.2.2 Sensorkabel                                                    |          |
|     | 2.2.3 Controller                                                     | 14       |
| 2.3 | Technische Daten                                                     |          |
| 2.4 | Optionale Ausführungen                                               |          |
| 3   | Lieferung                                                            | 19       |
| 3.1 |                                                                      | 19       |
| 3.2 | Download                                                             |          |
| 3.3 | Lagerung                                                             |          |
|     |                                                                      |          |
| 4.  | Installation und Montage                                             |          |
| 4.1 | Vorsichtsmaßnahmen                                                   |          |
| 4.2 | Sensor                                                               |          |
|     | 4.2.1 Hadiale Punktkienmung mit Madenschraube, Zylindrische Sensoren |          |
|     | 4.2.2 Offiangskieffmung, Zylindrischer Sensor                        | 22       |
|     | 4.2.5 Flachseitsbeiten<br>4.2.4 Maßzeichnungen Sensoren              | 22<br>22 |
| 43  | Sensorkabel                                                          |          |
| 4.4 | Controller                                                           |          |
|     | 4.4.1 Grundmodul, Demodulatormodul                                   |          |
|     | 4.4.2 Gehäuseabdeckung                                               |          |
| 4.5 | Einsetzen des Demodulatormoduls                                      |          |
| 4.6 | Erdungs-Anschluss, Erdung                                            | 39       |

| 4.7                                   | Elektrische Anschlüsse                                                                                                    |                                                                                                    |
|---------------------------------------|----------------------------------------------------------------------------------------------------|----------------------------------------------------------------------------------------------------|
|                                       | 4.7.1 Anschlussoptionen                                                                                                    |                                                                                                    |
|                                       | 4.7.2 Anschlussbelegung Versorgung, Trigger                                                                                                    |                                                                                                    |
|                                       | 4.7.3 Anschlussbelegung Analogausgang                                                                                                    |                                                                                                    |
|                                       | 4.7.4 Pinbelegung für Synchronisation                                                                                                    |                                                                                                    |
| 4.8                                   | Feldbus-Verkabelung                                                                                                    |                                                                                                    |
| 5                                     | Betrieh                                                                                                    | 45                                                                                                    |
| 51                                    | Inbetriebnahme                                                                                                    | 45                                                                                                    |
| 5.2                                   | Bedien- und Anzeigeelemente                                                                                                    | 45                                                                                                    |
| 0.2                                   | 521 LEDs                                                                                                    | 45                                                                                                    |
|                                       | 522 Poti                                                                                                    | 46                                                                                                    |
| 53                                    | Triagerung                                                                                                    | 47                                                                                                    |
| 5.4                                   | Messwertmittelung                                                                                                    |                                                                                                    |
| ••••                                  | 5.4.1 Finleitung                                                                                                    |                                                                                                    |
|                                       | 5.4.2 Gleitender Mittelwert                                                                                                    |                                                                                                    |
|                                       | 5.4.3 Arithmetischer Mittelwert                                                                                                    |                                                                                                    |
|                                       | 5.4.4 Median                                                                                                    |                                                                                                    |
|                                       | 5.4.5 Dynamische Rauschunterdrückung                                                                                                    |                                                                                                    |
|                                       |                                                                                                    |                                                                                                    |
|                                       |                                                                                                    |                                                                                                    |
| 6.                                    | Inbetriebnahme                                                                                                    |                                                                                                    |
| <b>6.</b><br>6.1                      | Inbetriebnahme                                                                                                    | <b>52</b>                                                                                                    |
| <b>6.</b><br>6.1<br>6.2               | <b>Inbetriebnahme</b><br>Allgemein<br>Modul Grundeinstellungen                                                                                                    | <b>52</b><br>52<br>52                                                                                                    |
| <b>6.</b><br>6.1<br>6.2<br>6.3        | <b>Inbetriebnahme</b><br>Allgemein<br>Modul Grundeinstellungen<br>Datenformat                                                                                                    | 52<br>52<br>52<br>53                                                                                                    |
| <b>6.</b> 1<br>6.2<br>6.3<br>6.4      | Inbetriebnahme<br>Allgemein<br>Modul Grundeinstellungen<br>Datenformat<br>Objektverzeichnis                                                                                                    | 52<br>52<br>52<br>53<br>53<br>54                                                                                                  |
| <b>6.</b> 1<br>6.2<br>6.3<br>6.4      | Inbetriebnahme<br>Allgemein<br>Modul Grundeinstellungen<br>Datenformat<br>Objektverzeichnis<br>6.4.1 Fehlerprotokoll                                                                                                    | 52<br>52<br>52<br>53<br>53<br>54<br>54                                                                                            |
| <b>6.</b><br>6.1<br>6.2<br>6.3<br>6.4 | Inbetriebnahme<br>Allgemein<br>Modul Grundeinstellungen<br>Datenformat<br>Objektverzeichnis<br>6.4.1 Fehlerprotokoll<br>6.4.2 Geräte-Reset                                                                                                    | 52<br>52<br>53<br>53<br>53<br>54<br>54<br>54                                                                                      |
| <b>6.</b><br>6.1<br>6.2<br>6.3<br>6.4 | Inbetriebnahme         Allgemein         Modul Grundeinstellungen         Datenformat         Objektverzeichnis         6.4.1       Fehlerprotokoll         6.4.2       Geräte-Reset         6.4.3       Triggerung                                                                                                    | 52<br>52<br>53<br>53<br>53<br>54<br>54<br>54<br>54                                                                                |
| <b>6.</b><br>6.1<br>6.2<br>6.3<br>6.4 | Inbetriebnahme         Allgemein         Modul Grundeinstellungen         Datenformat         Objektverzeichnis         6.4.1       Fehlerprotokoll         6.4.2       Geräte-Reset         6.4.3       Triggerung         6.4.4       Einstellungen Filter                                                                                                    | 52<br>52<br>53<br>53<br>54<br>54<br>54<br>54<br>54<br>54                                                                          |
| <b>6.</b><br>6.1<br>6.2<br>6.3<br>6.4 | Inbetriebnahme         Allgemein         Modul Grundeinstellungen         Datenformat         Objektverzeichnis         6.4.1       Fehlerprotokoll         6.4.2       Geräte-Reset         6.4.3       Triggerung         6.4.4       Einstellungen Filter         6.4.5       Messbereich                                                                                                    | <b>52</b><br>52<br>53<br>53<br>54<br>54<br>54<br>54<br>54<br>55<br>55                                                             |
| <b>6.</b><br>6.1<br>6.2<br>6.3<br>6.4 | Inbetriebnahme         Allgemein         Modul Grundeinstellungen         Datenformat         Objektverzeichnis         6.4.1       Fehlerprotokoll         6.4.2       Geräte-Reset         6.4.3       Triggerung         6.4.4       Einstellungen Filter         6.4.5       Messbereich         6.4.6       Mathematische Funktionen                                                                                                    | <b>52</b><br>52<br>53<br>53<br>54<br>54<br>54<br>54<br>54<br>55<br>55<br>55                                                       |
| <b>6.</b><br>6.1<br>6.2<br>6.3<br>6.4 | Inbetriebnahme         Allgemein         Modul Grundeinstellungen         Datenformat         Objektverzeichnis         6.4.1         Fehlerprotokoll         6.4.2         Geräte-Reset         6.4.3         Triggerung         6.4.4         Einstellungen Filter         6.4.5         6.4.6         Mathematische Funktionen         6.4.7                                                                                                    | <b>52</b><br>52<br>53<br>53<br>54<br>54<br>54<br>54<br>55<br>55<br>55<br>55                                                       |
| <b>6.</b><br>6.2<br>6.3<br>6.4        | Inbetriebnahme         Allgemein         Modul Grundeinstellungen         Datenformat         Objektverzeichnis         6.4.1       Fehlerprotokoll         6.4.2       Geräte-Reset         6.4.3       Triggerung         6.4.4       Einstellungen Filter         6.4.5       Messbereich         6.4.6       Mathematische Funktionen         6.4.7       Sampletime         6.4.8       Device Info                                                                                                    | <b>52</b><br>52<br>53<br>54<br>54<br>54<br>55<br>55<br>55<br>56<br>59<br>60                                                       |
| <b>6.</b><br>6.1<br>6.2<br>6.3<br>6.4 | Inbetriebnahme         Allgemein         Modul Grundeinstellungen         Datenformat         Objektverzeichnis         6.4.1       Fehlerprotokoll         6.4.2       Geräte-Reset         6.4.3       Triggerung         6.4.4       Einstellungen Filter         6.4.5       Messbereich         6.4.6       Mathematische Funktionen         6.4.7       Sampletime         6.4.8       Device Info         6.4.9       Sensorinformationen                                                                                                    | <b>52</b><br>52<br>53<br>53<br>54<br>54<br>54<br>54<br>55<br>55<br>55<br>55<br>50<br>60<br>60                                     |
| <b>6.</b><br>6.2<br>6.3<br>6.4        | Inbetriebnahme         Allgemein         Modul Grundeinstellungen         Datenformat         Objektverzeichnis         6.4.1       Fehlerprotokoll.         6.4.2       Geräte-Reset.         6.4.3       Triggerung         6.4.4       Einstellungen Filter.         6.4.5       Messbereich         6.4.6       Mathematische Funktionen         6.4.7       Sampletime.         6.4.8       Device Info         6.4.9       Sensorinformationen         6.4.10       Parameter Info                                                                                 | <b>52</b><br>52<br>53<br>53<br>54<br>54<br>54<br>54<br>54<br>55<br>55<br>55<br>55<br>55<br>66<br>60<br>61<br>62                   |
| <b>6.</b><br>6.2<br>6.3<br>6.4        | Inbetriebnahme         Allgemein         Modul Grundeinstellungen         Datenformat         Objektverzeichnis         6.4.1       Fehlerprotokoll         6.4.2       Geräte-Reset         6.4.3       Triggerung         6.4.4       Einstellungen Filter         6.4.5       Messbereich         6.4.6       Mathematische Funktionen         6.4.7       Sampletime         6.4.8       Device Info         6.4.9       Sensorinformationen         6.4.10       Parameter Info         6.4.11       Float-Parameter                                                | <b>52</b><br>52<br>53<br>53<br>54<br>54<br>54<br>54<br>55<br>55<br>55<br>55<br>56<br>56<br>56<br>59<br>60<br>61<br>62<br>62       |
| <b>6.</b><br>6.2<br>6.3<br>6.4        | Inbetriebnahme         Allgemein         Modul Grundeinstellungen         Datenformat         Objektverzeichnis         6.4.1       Fehlerprotokoll         6.4.2       Geräte-Reset         6.4.3       Triggerung         6.4.4       Einstellungen Filter         6.4.5       Messbereich         6.4.6       Mathematische Funktionen         6.4.7       Sampletime         6.4.8       Device Info         6.4.10       Parameter Info         6.4.11       Float-Parameter         6.4.12       Integer-Parameter                                                 | <b>52</b><br>52<br>53<br>53<br>54<br>54<br>54<br>54<br>54<br>55<br>55<br>55<br>56<br>56<br>60<br>60<br>61<br>62<br>62<br>62<br>63 |
| <b>6.</b><br>6.2<br>6.3<br>6.4        | Inbetriebnahme         Allgemein         Modul Grundeinstellungen         Datenformat         Objektverzeichnis         6.4.1       Fehlerprotokoll         6.4.2       Geräte-Reset         6.4.3       Triggerung         6.4.4       Einstellungen Filter         6.4.5       Messbereich         6.4.6       Mathematische Funktionen         6.4.7       Sampletime         6.4.8       Device Info         6.4.10       Parameter Info         6.4.11       Float-Parameter         6.4.12       Integer-Parameter         6.4.13       Unsigned Integer Parameter | <b>52</b><br>52<br>53<br>53<br>54<br>54<br>54<br>54<br>54<br>55<br>55<br>55<br>56<br>60<br>60<br>61<br>62<br>62<br>63<br>64       |

| 6.5<br>6.6 | Ablauf azyklische Daten Schreiben und Lesen<br>Ablauf strukturierte Daten Schreiben | 65<br>66 |
|------------|-------------------------------------------------------------------------------------|----------|
| 7.         | Betrieb und Wartung                                                                 | 67       |
| 8.         | Haftungsausschluss                                                                  | 68       |
| 9.         | Außerbetriebnahme, Entsorgung                                                       | 69       |

# Anhang 70

| A 1   | Zubehör, Service                                                 | 70 |
|-------|------------------------------------------------------------------|----|
| A 1.1 | PC6200-3/4                                                       | 70 |
| A 1.2 | Optionales Zubehör                                               | 70 |
| A 1.3 | Service                                                          | 73 |
| A 2   | Werkseinstellung                                                 | 74 |
| Α3    | Einbindung in TIA-Portal                                         |    |
| A 3.1 | Importieren von capaNCDT 6240 in die Software                    |    |
| A 3.2 | Einmalige Integration von capaNCDT 6240 in das PROFINET-Netzwerk |    |
| A 3.3 | Laden der Konfiguration in die SPS                               |    |
| A 3.4 | Zugriff auf Eingabe- und Ausgabedaten                            |    |
| A 4   | Einfluss von Verkippung des kapazitiven Sensors                  |    |
| A 5   | Messung auf schmale Messobjekte                                  |    |
| A 6   | Messungen auf Kugeln und Wellen                                  |    |

capaNCDT 6240

## 1. Sicherheit

Die Systemhandhabung setzt die Kenntnis der Betriebsanleitung voraus.

### 1.1 Verwendete Zeichen

In dieser Betriebsanleitung werden folgende Bezeichnungen verwendet:

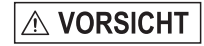

Zeigt eine gefährliche Situation an, die zu geringfügigen oder mittelschweren Verletzungen führt, falls diese nicht vermieden wird.

HINWEIS

Zeigt eine Situation an, die zu Sachschäden führen kann, falls diese nicht vermieden wird.

Zeigt eine ausführende Tätigkeit an.

- Zeigt einen Anwendertipp an.
- Messen Zeigt eine Hardware oder eine(n) Schaltfläche/Menüeintrag in der Software an.

## 1.2 Warnhinweise

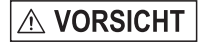

Unterbrechen Sie vor Berührung der Sensoroberfläche die Spannungsversorgung.

- > Verletzungsgefahr
- > Statische Entladung

Schließen Sie die Spannungsversorgung und das Anzeige-/ Ausgabegerät nach den Sicherheitsvorschriften für elektrische Betriebsmittel an.

- > Verletzungsgefahr
- > Beschädigung oder Zerstörung des Sensors und/ oder des Controllers

## HINWEIS

Vermeiden Sie Stöße und Schläge auf den Sensor und auf den Controller.

- > Beschädigung oder Zerstörung des Sensors und/ oder des Controllers
   Die Versorgungsspannung darf angegebene Grenzen nicht überschreiten.
- > Beschädigung oder Zerstörung des Sensors und/ oder des Controllers Schützen Sie das Sensorkabel vor Beschädigung.
- > Zerstörung des Sensors
- > Ausfall des Messgerätes

## 1.3 Hinweise zur CE-Kennzeichnung

Für das capaNCDT 6240 gilt:

- EU-Richtlinie 2014/30/EU
- EU-Richtlinie 2011/65/EU

Produkte, die das CE-Kennzeichen tragen, erfüllen die Anforderungen der zitierten EU-Richtlinien und der jeweils anwendbaren harmonisierten europäischen Normen (EN). Das Messsystem ist ausgelegt für den Einsatz im Industriebereich.

Die EU-Konformitätserklärung und die technischen Unterlagen werden gemäß den EU-Richtlinien für die zuständigen Behörden bereitgehalten.

### 1.4 Bestimmungsgemäße Verwendung

- Das capaNCDT 6240 Messsystem ist für den Einsatz im Industrie- und Laborbereich konzipiert. Es wird eingesetzt zur
  - Weg-, Abstands-, Dicken- und Verschiebungsmessung
  - Positionsmessung von Bauteilen oder Maschinenkomponenten
- Das System darf nur innerhalb der in den technischen Daten angegebenen Werte betrieben werden.
- Das System ist so einzusetzen, dass bei Fehlfunktionen oder Totalausfall des Systems keine Personen gefährdet oder Maschinen und andere materielle Güter beschädigt werden.
- Treffen Sie bei sicherheitsbezogener Anwendung zusätzlich Vorkehrungen für die Sicherheit und zur Schadensverhütung.

### 1.5 Bestimmungsgemäßes Umfeld

| Temperaturbereich Sensor    | CSx, CSxHP<br>CSEx<br>CSEx/Mx | CSHx-CAmx<br>CSHxFL-CRmx | CSGx-CAmx<br>CSFx-CRgx | CSFx        |
|-----------------------------|-------------------------------|--------------------------|------------------------|-------------|
| Lagerung                    | -50                           | ⊦200 °C                  | -50 +100 °C            | -40 +100 °C |
| Betrieb, Sensor mit Stecker | -50 +200 °C                   | -                        | -                      | -40 +100 °C |
| Betrieb, Sensor mit Stecker | -                             | -50 +200 °C              | -50 +100 °C            | -           |

| Temperaturbereich Sensorkabel | CCgx<br>CCgx/90 | CCmx<br>CCmx/90 |
|-------------------------------|-----------------|-----------------|
| Lagerung                      | -50 +80 °C      | -50 +200 °C     |
| Dauerbetrieb                  | -20 +80 °C      | -100 +200 C     |
| Betrieb, 10.000 h max.        | -20 +100 °C     | -               |

| Temperaturbereich Controller |            |  |  |  |
|------------------------------|------------|--|--|--|
| Lagerung                     | -10 +75 °C |  |  |  |
| Betrieb                      | +10 +60 °C |  |  |  |

- Schutzart:

IP 40

- Luftfeuchtigkeit: 5 ... 95 % (nicht kondensierend)
- Umgebungsdruck: Atmosphärendruck
- Der Raum zwischen Sensoroberfläche und Messobjekt muss eine konstante Dielektrizitätszahl haben.
- Der Raum zwischen Sensoroberfläche und Messobjekt darf nicht verschmutzt sein (zum Beispiel Wasser, Abrieb, Staub, etc.).

# 2. Funktionsprinzip, Technische Daten

### 2.1 Messprinzip

Das Prinzip der kapazitiven Abstandsmessung mit dem System capaNCDT basiert auf der Wirkungsweise des idealen Plattenkondensators. Bei leitenden Messobjekten bilden der Sensor und das gegenüberliegende Messobjekt die beiden Plattenelektroden.

Durchfließt ein Wechselstrom mit konstanter Amplitude den Sensorkondensator, so ist die Amplitude der Wechselspannung am Sensor dem Abstand der Kondensatorelektroden proportional. Die Wechselspannung wird demoduliert, verstärkt und als Analogsignal ausgegeben.

Das capaNCDT System wertet den Blindwiderstand X<sub>c</sub> des Plattenkondensators aus, der sich streng proportional mit dem Abstand ändert.

| $-\frac{1}{1}$ .     | Kanazität C = s *           | * . | * | Fläche  |
|----------------------|-----------------------------|-----|---|---------|
| ^_ <sup>_</sup> jωC' | $rapazitat C = \varepsilon$ | re  | 0 | Abstand |

Ein kleines Messobjekt und gekrümmte (unebene) Messflächen bewirken ebenfalls eine nicht-lineare Kennlinie.

Dieser theoretische Zusammenhang wird durch den Aufbau der Sensoren als Schutzringkondensatoren in der Praxis nahezu ideal verwirklicht.

Die lineare Charakteristik des Messsignals erreicht man bei Messungen gegen Messobjekte aus elektrisch leitenden Werkstoffen (Metallen) ohne eine zusätzliche elektronische Linearisierung. Geringfügige Änderungen der Leitfähigkeit oder der magnetischen Eigenschaften wirken sich nicht auf die Empfindlichkeit oder Linearität aus.

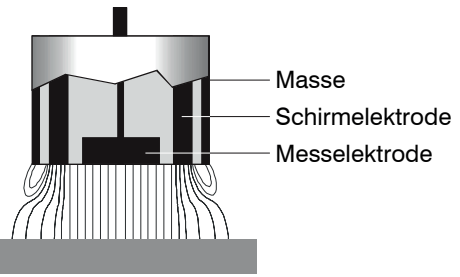

Elektrischer Leiter

Fig. 1 Funktionsprinzip des Schutzringkondensators

## 2.2 Aufbau

Das berührungslos arbeitende Mehrkanal-Messsystem im Aluminiumgehäuse besteht aus:

- Grundmodul DT6240
- Ein Demodulatormodul DL6220 oder DL6230, jeweils mit integriertem Vorverstärker pro Sensor.
- Sensor, Sensorkabel
- Versorgungskabel
- Ethernetkabel
- Signalausgangskabel

Der modulare Aufbau ermöglicht die Verbindung von bis zu 4 Kanälen (Modulsystem).

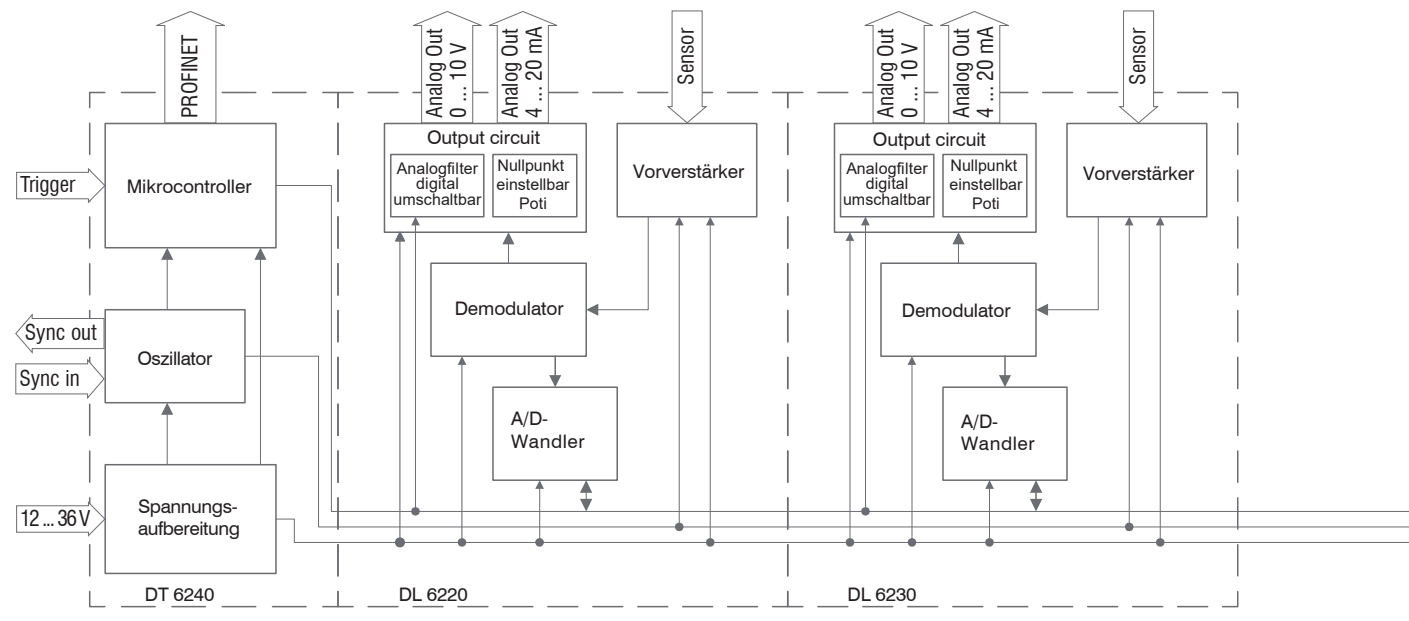

Fig. 2 Blockschaltbild capaNCDT 6240

capaNCDT 6240

#### 2.2.1 Sensoren

Für dieses Messsystem können mehrere Sensoren eingesetzt werden.

Um genaue Messergebnisse zu erhalten, halten Sie die Sensoroberfläche sauber und frei von Beschädigungen.

Das kapazitive Messverfahren ist flächengebunden. Je nach Sensormodell und Messbereich wird eine Mindestfläche (siehe Tabelle) benötigt. Bei Isolatoren spielen auch die Dielektrizitätskonstante und die Targetdicke eine wichtige Rolle.

| Sensormodell | Messbereich | Min. Durchmesser<br>Messobjekt |
|--------------|-------------|--------------------------------|
| CS005        | 0,05 mm     | 3 mm                           |
| CS02         | 0,2 mm      | 5 mm                           |
| CSH02        | 0,2 mm      | 7 mm                           |
| CSH02FL      | 0,2 mm      | 7 mm                           |
| CS05         | 0,5 mm      | 7 mm                           |
| CSE05        | 0,5 mm      | 6 mm                           |
| CSE05/M6     | 0,5 mm      | 6 mm                           |
| CSH05        | 0,5 mm      | 7 mm                           |
| CSH05FL      | 0,5 mm      | 7 mm                           |
| CS08         | 0,8 mm      | 9 mm                           |
| CS1          | 1 mm        | 9 mm                           |
| CSE1         | 1 mm        | 8 mm                           |
| CSE1,25/M12  | 1,25 mm     | 10 mm                          |
| CSH1         | 1 mm        | 11 mm                          |
| CSH1FL       | 1 mm        | 11 mm                          |
| CS1HP        | 1 mm        | 9 mm                           |

Sensoren für elektrisch leitende Messobjekte (Metalle)

| Sensormodell | Messbereich | Min. Durchmesser<br>Messobjekt |
|--------------|-------------|--------------------------------|
| CSH1,2       | 1,2 mm      | 11 mm                          |
| CSH1.FL      | 1,2 mm      | 11 mm                          |
| CSH2FL       | 2 mm        | 17 mm                          |
| CS2          | 2 mm        | 17 mm                          |
| CSH2         | 2 mm        | 17 mm                          |
| CSE2         | 2 mm        | 14 mm                          |
| CSE2/M16     | 2 mm        | 14 mm                          |
| CS3          | 3 mm        | 27 mm                          |
| CSE3/M24     | 3 mm        | 20 mm                          |
| CSH3FL       | 3 mm        | 24 mm                          |
| CS5          | 5 mm        | 37 mm                          |
| CS10         | 10 mm       | 57 mm                          |
| CSG0.50      | 0,5 mm      | ca. 7 x 8 mm                   |
| CSG1.00      | 1,00 mm     | ca. 8 x 9 mm                   |

#### 2.2.2 Sensorkabel

Sensor und Controller sind mit einem speziellen, doppelt geschirmten Sensorkabel verbunden.

Kürzen oder verlängern Sie nicht diese speziellen Sensorkabel.

In der Regel kann ein beschädigtes Kabel nicht repariert werden.

# HINWEIS

Schalten Sie das Gerät beim Einstecken und Abziehen von Steckern aus. Quetschen Sie nicht das Kabel. Kürzen oder modifizieren Sie nicht das Sensorkabel. Verlust der Funktionalität!

| Modell   | Kabellänge         | Kabel-ø | 2 Stecker | 1x axial  | axial Messbereich Min. Biegeradius |          | egeradius |
|----------|--------------------|---------|-----------|-----------|------------------------------------|----------|-----------|
|          |                    |         | axial     | + 1x 90 ° | Sensoren                           | einmalig | immer     |
| CCgxC    | 2/4 oder 6 m       | 3,1 mm  | ٠         |           | 0,05 - 0,8 mm                      |          |           |
| CCgxC/90 | 2/4 oder 6 m       | 3,1 mm  |           | •         | 0,05 - 0,8 mm                      | 10 mm    | 00 mm     |
| CCgxB    | 2/4 oder 6 m       | 3,1 mm  | ٠         |           | 1 10 mm                            | 10 mm    | 22 11111  |
| CCgxB/90 | 2/4 oder 6 m       | 3,1 mm  |           | •         | 1 10 mm                            |          |           |
| CCmxC    | 1,4/2,8 oder 4,2 m | 2,1 mm  | ٠         |           | 0,05 - 0,8 mm                      |          |           |
| CCmxC/90 | 1,4/2,8 oder 4,2 m | 2,1 mm  |           | •         | 0,05 - 0,8 mm                      | 7        | 1.5       |
| CCmxB    | 1,4/2,8 oder 4,2 m | 2,1 mm  | ٠         |           | 1 10 mm                            | 7 11111  | 15 mm     |
| CCmxB/90 | 1,4/2,8 oder 4,2 m | 2,1 mm  |           | •         | 1 10 mm                            |          |           |

Die Sensoren des Typs CSH haben ein 1,4 langes Sensorkabel integriert. Bei Bedarf sind auch Kabellängen von 2,8 m erhältlich. Andere Kabellängen sind ebenso auf Anfrage verfügbar.

Das Sensormodell CSE1 (Messbereich 1 mm) verfügt über den Steckertyp C.

#### 2.2.3 Controller

Das capaNCDT 6240 Mehrkanal-Messsystem besteht aus einem Basismodul DT6240 und, je nach Anforderung, einem bis vier Demodulatormodulen DL62xx. Die Baugruppen sind in Aluminiumgehäusen aufgebaut.

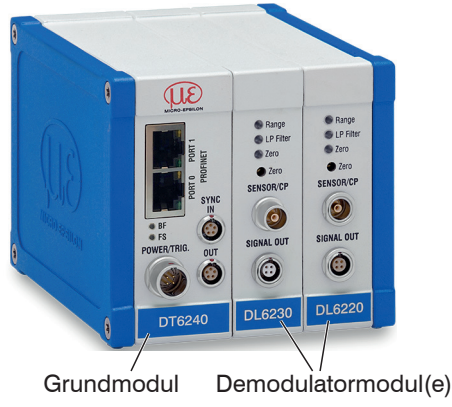

Fig. 3 Frontansicht Grundmodul DT6240 mit Demodulatormodul DL6220 und DL6230

### Grundmodul DT6240

Das Grundmodul besteht aus den Einheiten Spannungsaufbereitung, Oszillator und Digitaleinheit.

Die Spannungsaufbereitung erzeugt aus der Versorgungsspannung alle benötigten internen Spannungen, sowohl für das Grundmodul, als auch für die Demodulatoreinheit. Der Oszillator speist die Demodulatormodule mit einer frequenz- und amplitudenstabilen Wechselspannung. Die Frequenz beträgt 31 kHz. Die Digitaleinheit steuert die A/D-Wandler der Demodulatormodule und misst so die aktuellen Messwerte. Die Messwerte können in digitaler Form über die Profinet-Schnittstelle ausgelesen werden.

#### Demodulatormodul DL62xx

Das Demodulatormodul DL6220/DL6230 besteht aus einem internem Vorverstärker, Demodulator, Ausgangsstufe und A/D-Wandler pro Sensorkanal. Der interne Vorverstärker erzeugt das abstandsabhängige Messsignal und verstärkt es. Demodulator und Ausgangsstufe formen das Messsignal in ein standardisiertes Spannungs- bzw. Stromsignal um. Mit Hilfe des A/D-Wandlers können die Messwerte digital weiterverarbeitet werden.

Das Trimmpotentiometer Zero ermöglicht einen speziellen Nullabgleich der analogen Ausgangssignale, see Fig. 3.

### **HINWEIS**

Die Ausgangsspannung kann bei abgestecktem Sensor beziehungsweise Messbereichsüberschreitung bis zu maximal 15 VDC erreichen. Beachten Sie mögliche Beschränkungen bei den anzuschließenden Auswerte- bzw. Anzeigeeinheiten.

## 2.3 Technische Daten

| Modell                                                                                 |                   | DT6240                                                                                                    |                                                 |  |  |
|----------------------------------------------------------------------------------------|-------------------|----------------------------------------------------------------------------------------------------|-------------------------------------------------|--|--|
| mit Demodulator                                                                        |                   | DL6220                                                                                                    | DL6230                                          |  |  |
| A                                                                                      | statisch (20 Hz)  | 0,004 % d. M.                                                                                                    | 0,0005 % d. M.                                  |  |  |
| Autiosung                                                                              | dynamisch (5 kHz) | 0,02 % d. M.                                                                                                    | 0,005 % d. M.                                   |  |  |
| Grenzfrequenz (-3db)                                                                   |                   | 5 kHz, umscha                                                                                                    | ltbar auf 20 Hz                                 |  |  |
| Datenrate Ausgang digital                                                              |                   | max. 3.9                                                                                                    | 06 kSa/s                                        |  |  |
| Linearität <sup>2</sup>                                                                |                   | < ±0,05 % d.M.                                                                                                    | < ±0,025 % d.M.                                 |  |  |
| Temperaturstabilität                                                                   |                   | < 200 ppr                                                                                                    | m d.M. / K                                      |  |  |
| Empfindlichkeitsabweichung                                                             | g                 | < ±0,1                                                                                                    | % d.M.                                          |  |  |
| Langzeitstabilität                                                                     |                   | < 0,02 % d                                                                                                    | <pre>&lt; ±0,1 % d.M. ),02 % d.M. / Monat</pre> |  |  |
| Synchronisation                                                                        |                   | ja                                                                                                    | ja                                              |  |  |
| Versorgung                                                                             |                   | 15 36 VDC                                                                                                    | 15 36 VDC                                       |  |  |
| Leistungsaufnahme                                                                      |                   | 3,9 W (24 VDC) + 1,9 W / Demodulator                                                                                               |                                                 |  |  |
| Trigger                                                                                |                   | TTL                                                                                                    | (5V)                                            |  |  |
| Digitalo Sobnittatollo                                                                 |                   | PROFINET                                                                                                    |                                                 |  |  |
|                                                                                        | Geschwindigkeit   | 1 ms PROFINET RT; 0,5 ms PROFINET IRT                                                                                              |                                                 |  |  |
| Analog output                                                                          |                   | 0 10 V /                                                                                                    | 4 20 mA                                         |  |  |
| Montage                                                                                |                   | Tischgerät oder DIN-Hutschiene                                                                                                    |                                                 |  |  |
| Temperaturbereich                                                                      | Lagerung          | -10 ·                                                                                                    | +75 °C                                          |  |  |
| Temperaturbereich                                                                      | Betrieb           | +10 +60 °C                                                                                                    |                                                 |  |  |
| Schock (DIN EN 60068-2-27) 15 g / 6 ms in 3 Achsen, je 2 Richtungen und je 1000 Schock |                   |                                                                                                    | chtungen und je 1000 Schocks                    |  |  |
| Vibration (DIN EN 60068-2-6                                                            | 5)                | 0,75 mm / 10 500 Hz in 3 Achsen, je 2 Richtungen und je 10 Zyklen<br>2 g / 10 500 Hz in 3 Achsen, je 2 Richtungen und je 10 Zyklen |                                                 |  |  |
| Schutzart (DIN EN 60529) IP40                                                          |                   |                                                                                                    |                                                 |  |  |

| Modell          | DT6240                          |                                 |  |  |
|-----------------|---------------------------------|---------------------------------|--|--|
| mit Demodulator | DL6220                          | DL6230                          |  |  |
| Gewicht         | ca. 720 g + 185 g / Demodulator | ca. 720 g + 210 g / Demodulator |  |  |
| Sensoren        | alle Sensoren geeignet          |                                 |  |  |
| Anzahl Kanäle   | max. 4                          |                                 |  |  |

d.M. = des Messbereichs

1) RMS Rauschen bezogen auf Messbereichsmitte

2) Gilt nur für den Controller. Die Gesamtlinearität des Messkanals setzt sich aus den Werten für Controller und Sensor zusammen.

### 2.4 Optionale Ausführungen

| Artikelnummer | Bezeichnung          | Description                                            | Passend zu Artikel |                        |                        |                      |
|---------------|----------------------|--------------------------------------------------------|--------------------|------------------------|------------------------|----------------------|
|               |                      |                                                        | 2303018<br>DL6220  | 2303022<br>DL6220/ECL2 | 2303023<br>DL6220/ECL3 | 2303029<br>DL6220/LC |
| 2982044       | LC DL62x0<br>digital | Spezielle Linearitätskalibrierung<br>am Digitalausgang | 0                  | 0                      | 0                      | •                    |
| 2982045       | LC DL62x0<br>analog  | Spezielle Linearitätskalibrierung<br>am Analogausgang  | 0                  | 0                      | 0                      | •                    |
| 2982046       | ECL2 DL6220          | Sonderabstimmung für<br>2x Sensorkabellänge            | -                  | ٠                      | -                      | •                    |
| 2982047       | ECL3 DL6220          | Sonderabstimmung für<br>3x Sensorkabellänge            | -                  | -                      | ٠                      | ٠                    |
| 2982048       | EMR2 DL6220          | erweiterter Messbereich (Faktor: 2)                    | 0                  | 0                      | 0                      | •                    |
| 2982049       | RMR1/2 DL6222        | verkürzter Messbereich (factor: 1/2)                   | 0                  | 0                      | 0                      | •                    |

| Artikelnummer | Bezeichnung          | Description                                                | Passend zu Artikel |                        |                        |                      |
|---------------|----------------------|------------------------------------------------------------|--------------------|------------------------|------------------------|----------------------|
|               |                      |                                                            | 2303019<br>DL6230  | 2303024<br>DL6230/ECL2 | 2303025<br>DL6230/ECL3 | 2303030<br>DL6230/LC |
| 2982044       | LC DL62x0<br>digital | Spezielle Kalibrierung der Linearität<br>am Digitalausgang | 0                  | 0                      | 0                      | •                    |
| 2982045       | LC DL62x0<br>analog  | Spezielle Linearitätskalibrierung<br>am Analogausgang      | 0                  | 0                      | 0                      | •                    |
| 2982054       | ECL2 DL6230          | Sonderabstimmung für<br>2x Sensorkabellänge                | -                  | •                      | -                      | •                    |
| 2982055       | ECL3 DL6230          | Sonderabstimmung für<br>3x Sensorkabellänge                | -                  | -                      | •                      | •                    |
| 2982051       | EMR2 DL6230          | erweiterter Messbereich (Faktor: 2)                        | 0                  | 0                      | 0                      | •                    |
| 2982052       | EMR3 DL6230          | erweiterter Messbereich (Faktor: 3)                        | 0                  | 0                      | 0                      | •                    |
| 2982053       | RMR1/2 DL6230        | verkürzter Messbereich (factor: 1/2)                       | 0                  | 0                      | 0                      | •                    |

### • Option bereits in Artikel enthalten

- Option verfügbar
- Option nicht möglich

Lieferung

## 3. Lieferung

### 3.1 Lieferumfang

1 Grundmodul DT62x0 mit 1 - 4 Demodulatormodulen DL62x0

1 Versorgungs- und Triggerkabel PC6200-3/4, 3 m lang, see Chap. A 1.1.

1 Ethernetkabel, 3 m lang

### **Optionales Zubehör:**

- 1 Sensor pro Messkanal
- 1 Sensorkabel mit Stecker pro Messkanal
- 1 Signalausgangskabel, Synchronisationskabel
- Nehmen Sie die Teile des Messsystems vorsichtig aus der Verpackung und transportieren Sie sie so weiter, dass keine Beschädigungen auftreten können.
- Prüfen Sie die Lieferung nach dem Auspacken sofort auf Vollständigkeit und Transportschäden.
- E Wenden Sie sich bitte bei Schäden oder Unvollständigkeit sofort an den Hersteller oder Lieferanten.

### 3.2 Download

GSDML Datei <GSDML-V2.42-MICRO-EPSILON-DT6x40PNET-202x.xml> erhältlich unter https://www.micro-epsilon.de/service/down-load/

TIA-Funktionsbausteine zur einfacheren Konfiguration, erhältlich unter https://www.micro-epsilon.de/service/download/

## 3.3 Lagerung

| Sensor | CSx, CSxHP<br>CSEx<br>CSEx/Mx | CSHx-CAmx<br>CSHxFL-CRmx | CSGx-CAmx<br>CSFx-CRgx | CSFx        |
|--------|-------------------------------|--------------------------|------------------------|-------------|
|        | -50                           | ⊦200 °C                  | -50 +100 °C            | -40 +100 °C |

| Sensorkabel | CCgx<br>CCgx/90 | CCmx<br>CCmx/90 |  |
|-------------|-----------------|-----------------|--|
|             | -50 +80 °C      | -50 +200 °C     |  |

| Controller -10 +75 °C |  |
|-----------------------|--|
|-----------------------|--|

- Luftfeuchtigkeit: 5 - 95 % RH (nicht kondensierend)

# 4. Installation und Montage

#### 4.1 Vorsichtsmaßnahmen

Auf den Kabelmantel dürfen keine scharfkantigen oder schweren Gegenstände einwirken.

- Schützen Sie das Kabel vor Druckbelastungen in Druckräumen.
- Vermeiden Sie auf jeden Fall Knicke.
- Diberprüfen Sie die Steckverbindungen auf festen Sitz.
- Ein beschädigtes Kabel kann nicht repariert werden.

### 4.2 Sensor

Die Sensoren können freistehend oder bündig montiert werden. Achten Sie beim Zusammenbau darauf, dass die polierte Sensoroberfläche nicht zerkratzt wird.

#### 4.2.1 Radiale Punktklemmung mit Madenschraube, Zylindrische Sensoren

Diese einfache Befestigungsart ist nur bei kraft- und vibrationsfreiem Einbauort zu empfehlen. Die Madenschraube muss aus Kunststoff sein, damit das Sensorgehäuse nicht geschädigt oder verformt wird.

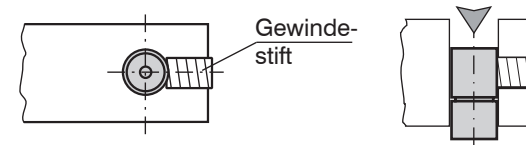

Fig. 4 Radiale Punktklemmung mit Gewindestift

## HINWEIS

Verwenden Sie keine Gewindestifte aus Metall. Gefahr der Beschädigung des Sensors

#### 4.2.2 Umfangsklemmung, Zylindrischer Sensor

Diese Art der Sensormontage bietet höchste Zuverlässigkeit, da der Sensor um sein zylindrisches Gehäuse geklemmt wird. Sie ist bei schwierigen Einbauumgebungen, zum Beispiel an Maschinen und Produktionsanlagen erforderlich.

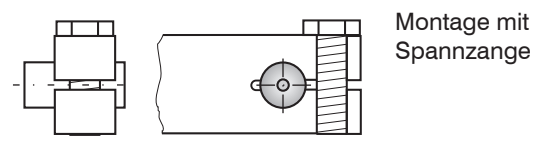

Fig. 5 Umfangsklemmung

## Zugkraft am Kabel ist unzulässig!

#### 4.2.3 Flachsensoren

Die Befestigung der Flachsensoren erfolgt über eine Gewindebohrung für M2 (bei Sensoren 0,2 und 0,5 mm) oder über eine Durchgangsbohrung für Schrauben M2. Die Sensoren können von oben oder unten verschraubt werden.

Verschraubung von oben

#### Verschraubung von unten

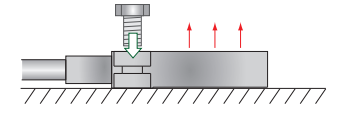

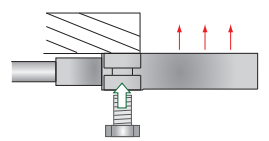

#### 4.2.4 Maßzeichnungen Sensoren

#### Zylindrische Sensoren

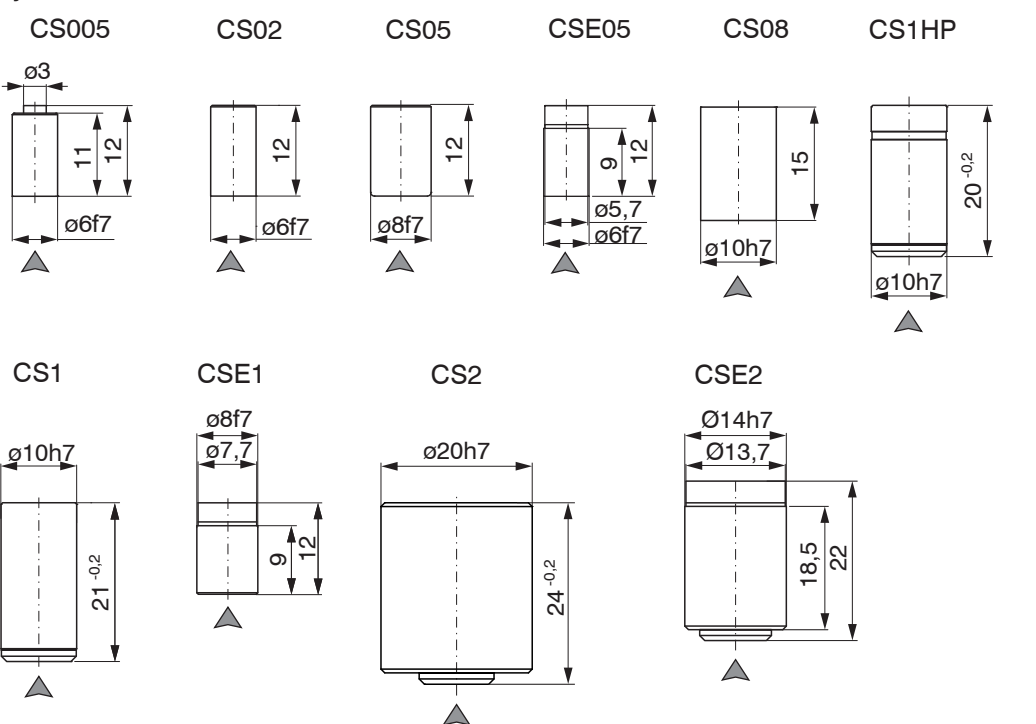

## ▲ Steckerseite

Umfangsklemmung ab 3 mm hinter der Stirnfläche möglich. Maßzeichnungen für andere Sensoren sind auf Anfrage erhältlich.

#### Zylindrische Sensoren

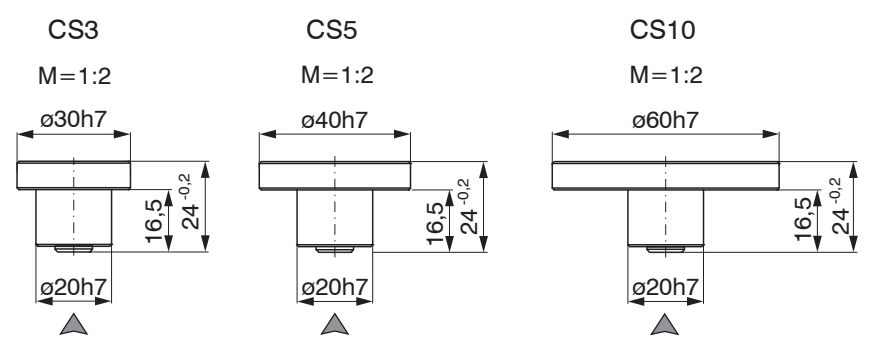

## ▲ Steckerseite

Umfangsklemmung ab 3 mm hinter der Stirnfläche möglich. Maßzeichnungen für andere Sensoren sind auf Anfrage erhältlich.

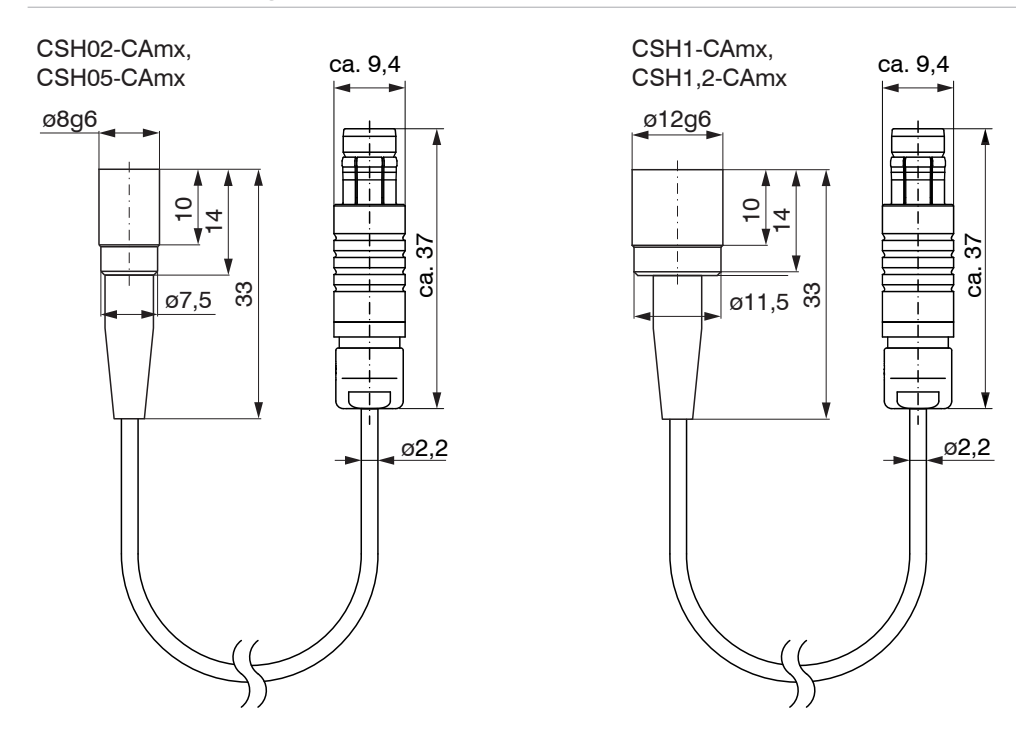

### Zylindrische Sensoren

### CSH2-CAmx

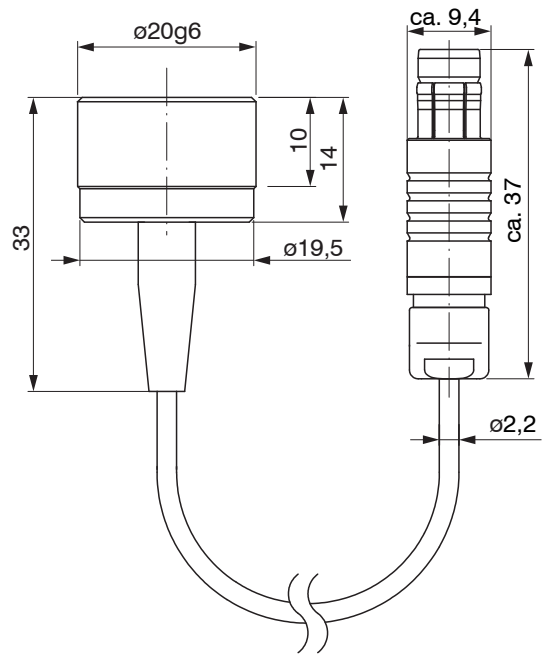

Abmessungen in mm (Inch), nicht maßstabsgetreu

#### Zylindrische Sensoren mit Gewinde

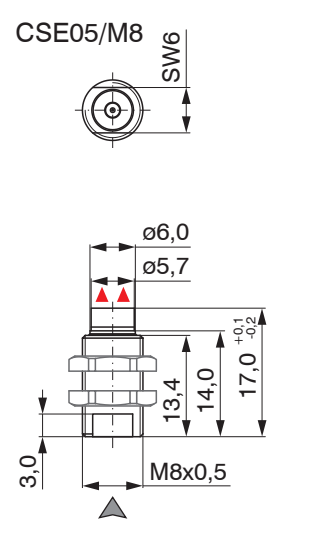

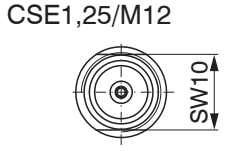

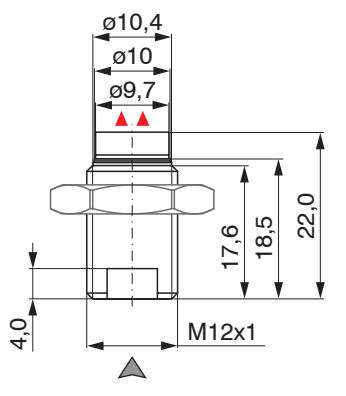

# ▲ Steckerseite

#### Aktive Messfläche Sensor

Maßzeichnungen für andere Sensoren sind auf Anfrage erhältlich.

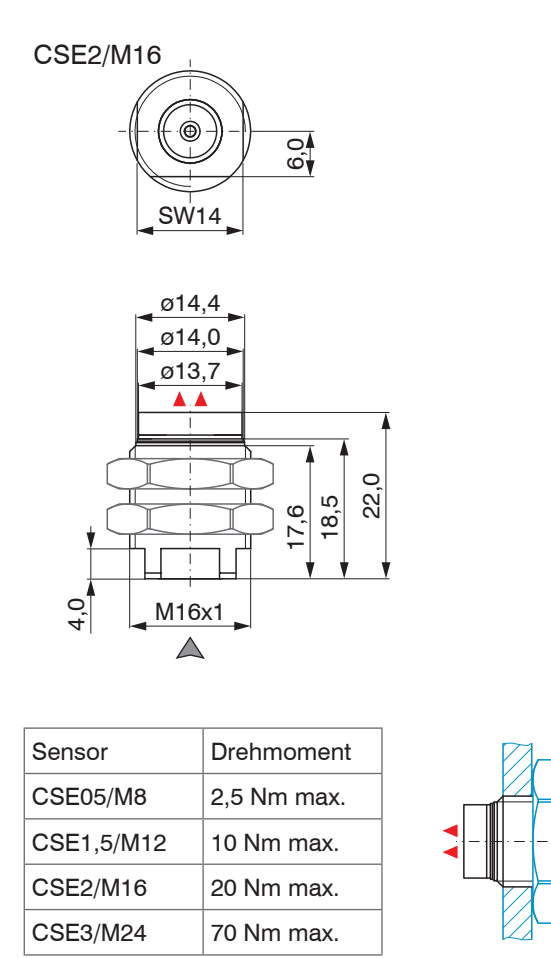

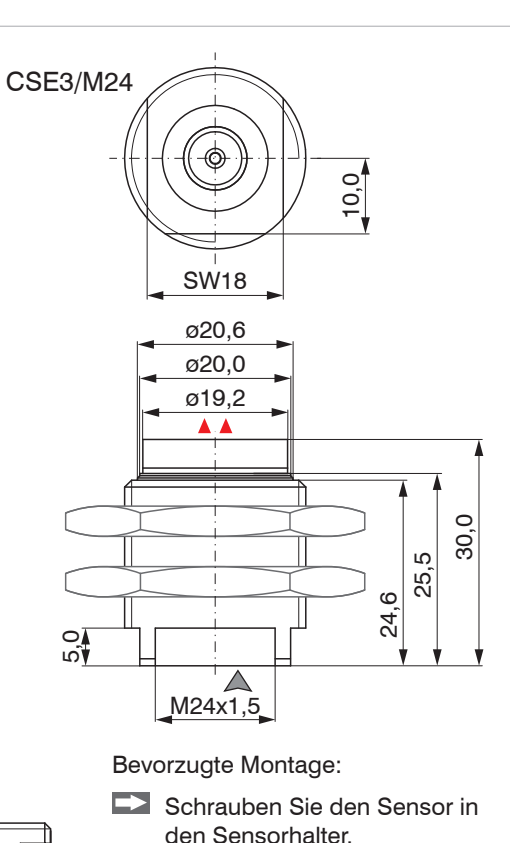

Drehen Sie die Befestigungs-

mutter auf. Überschreiten Sie

nicht die Drehmomente.

 $\rightarrow$ 

A Steckerseite

Aktive Messfläche Sensor

Maßzeichnungen für andere Sensoren sind auf Anfrage erhältlich.

#### Flachsensoren

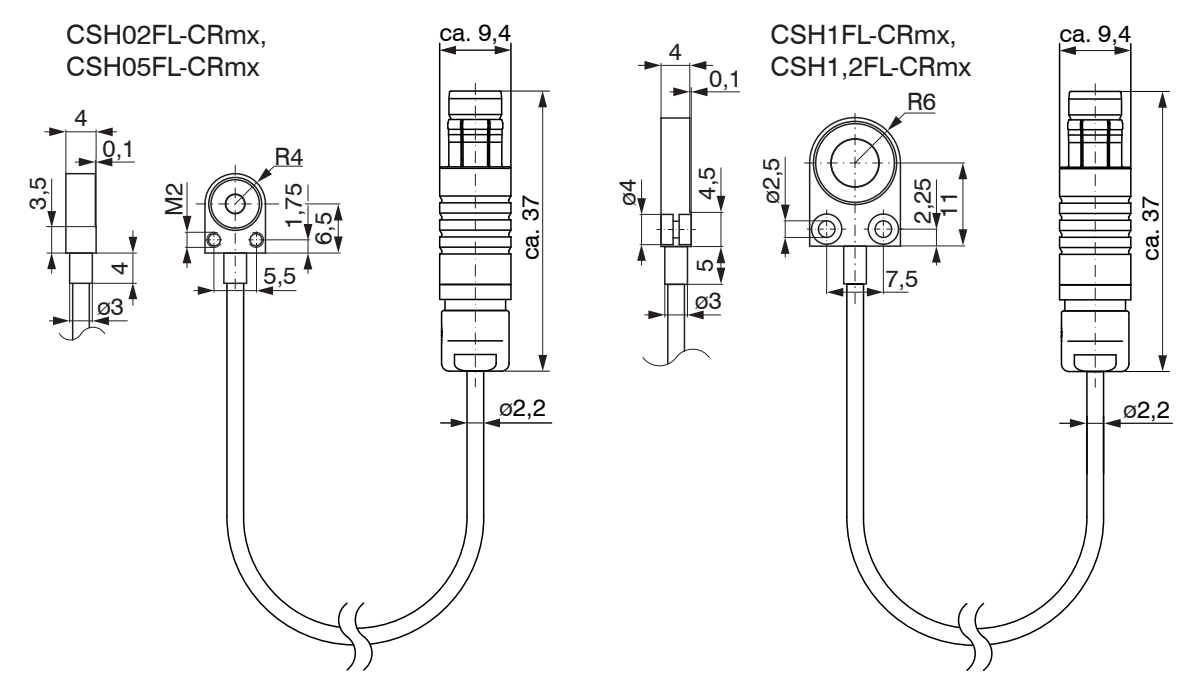

## CSH2FL-CRmx

CSH3FL-CRmx

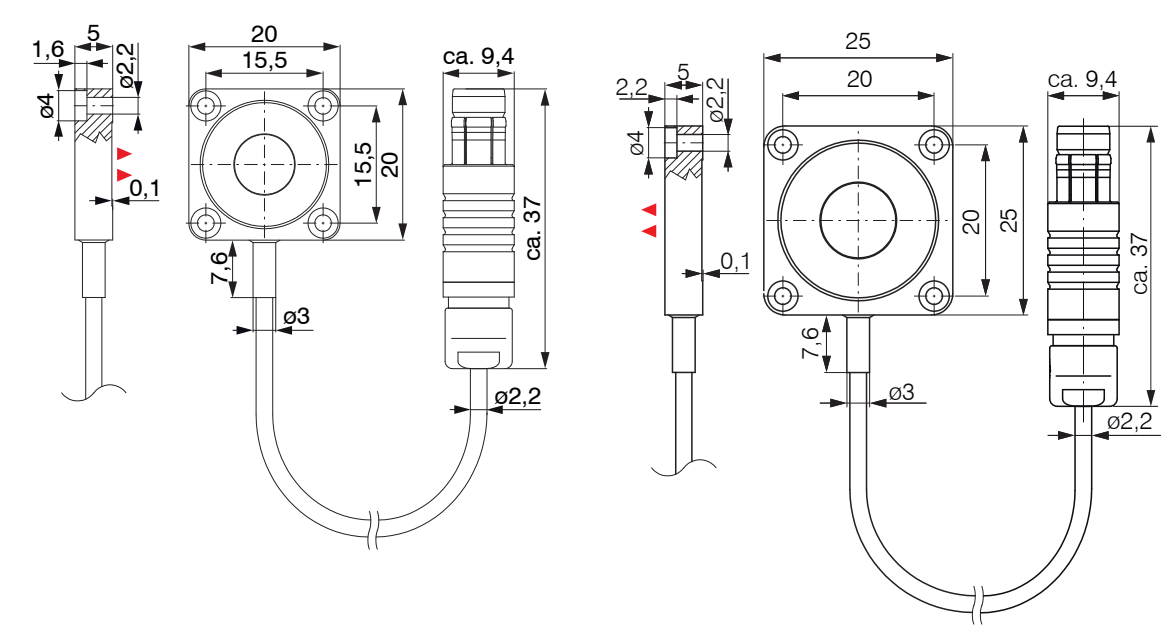

Kabellänge 1,4 m sichtbar (inkl. Crimphülse)

#### CSG0,50-CAm2,0 und CSG1,00-CAm2,0

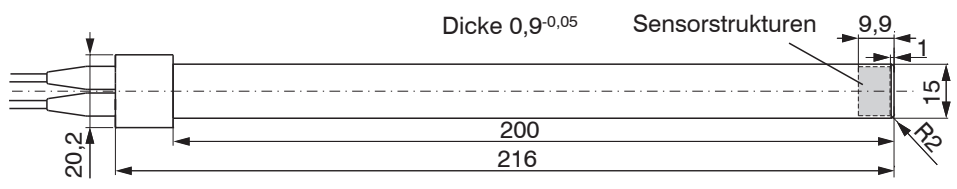

#### Sensorstrukturen

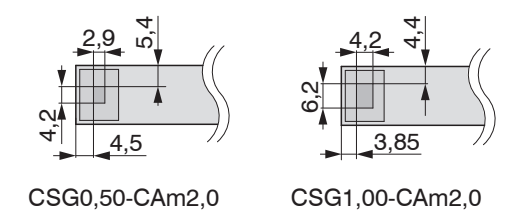

Abmessungen in mm (Inch), nicht maßstabsgetreu

#### 4.3 Sensorkabel

Der Sensor wird über das Sensorkabel am Controller angeschlossen. Die Verbindung wird durch einfaches Stecken hergestellt. Der Stecker verriegelt automatisch. Der feste Sitz kann durch Ziehen am Steckergehäuse (Kabeldurchführung) überprüft werden. Durch Ziehen an der gerändelten Gehäusehülse der Kabelbuchse öffnet sich die Verriegelung, und die Steckverbindung kann geöffnet werden.

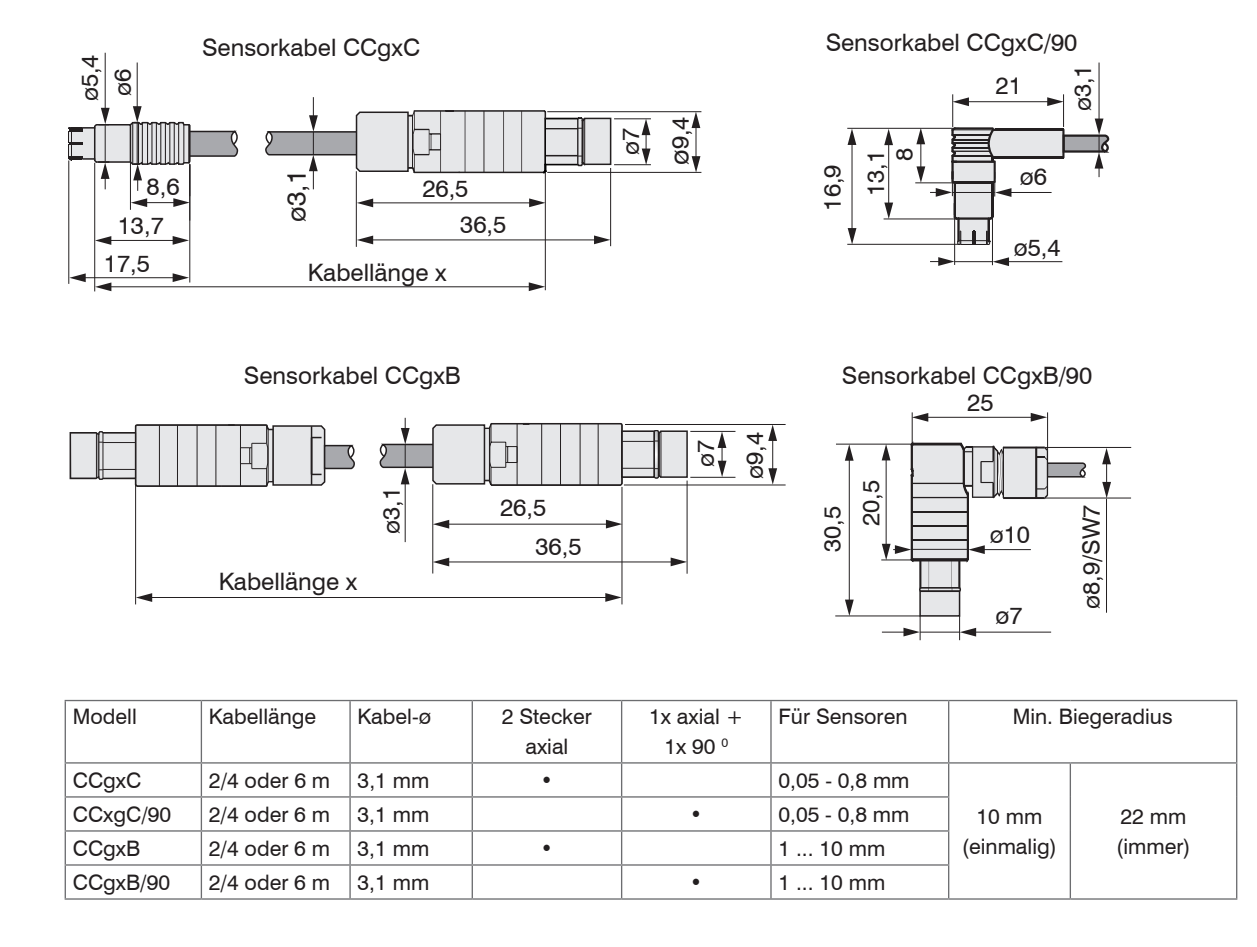

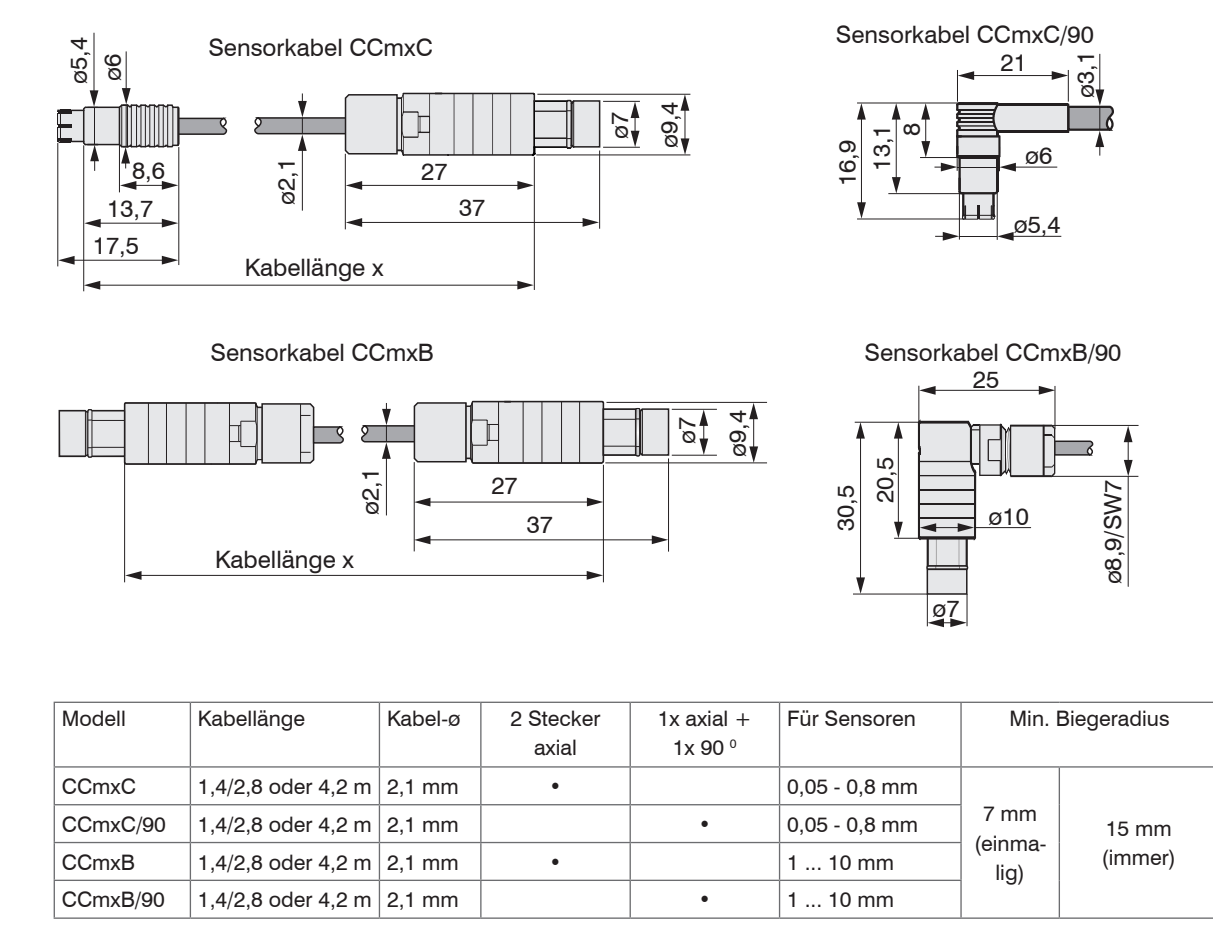

Installation und Montage

### 4.4 Controller

#### 4.4.1 Grundmodul, Demodulatormodul

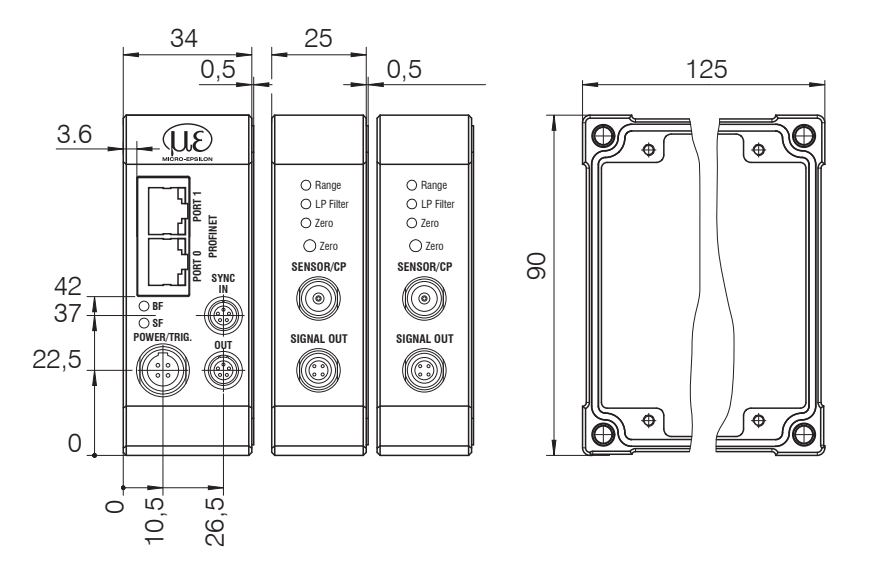

Fig. 6 Maßzeichnung Grundmodul und Demodulator

Abmessungen in mm.

Die Montage des Controllers erfolgt über Montageplatten oder Halteklammern für eine Hutschienenmontage, die in einem optionalen Rüstsatz enthalten sind.

#### Installation und Montage

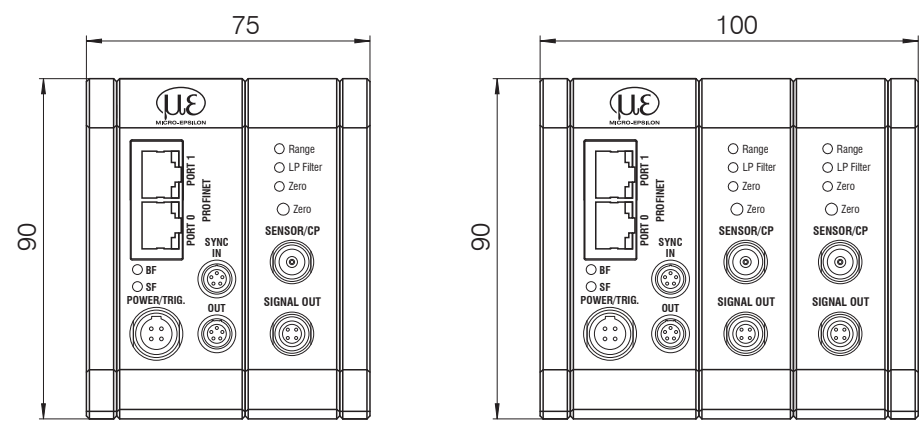

Fig. 7 Maßzeichnung Controller mit ein oder zwei Demodulatormodulen

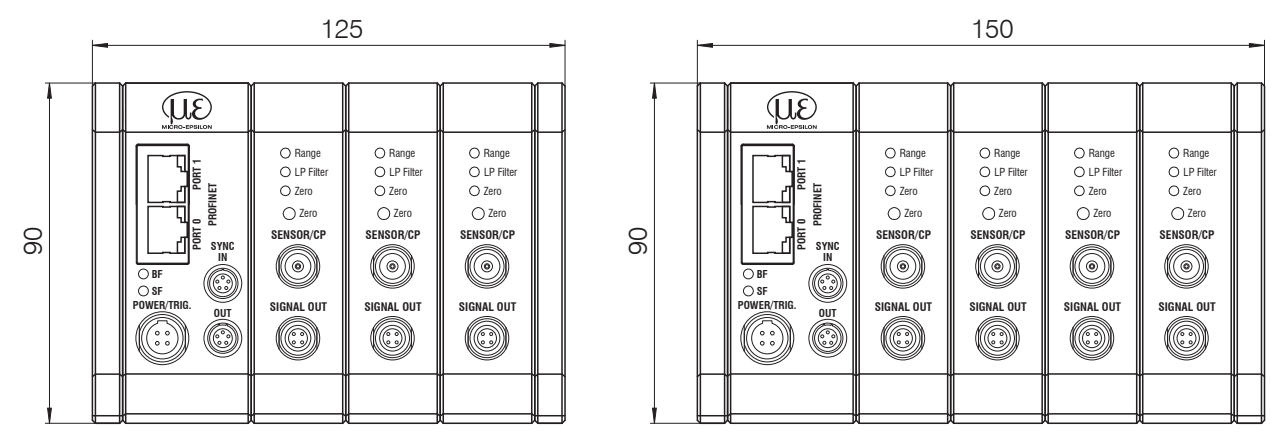

Fig. 8 Maßzeichnung Controller mit drei oder vier Demodulatormodulen.

Abmessungen in mm.

capaNCDT 6240

### 4.4.2 Gehäuseabdeckung

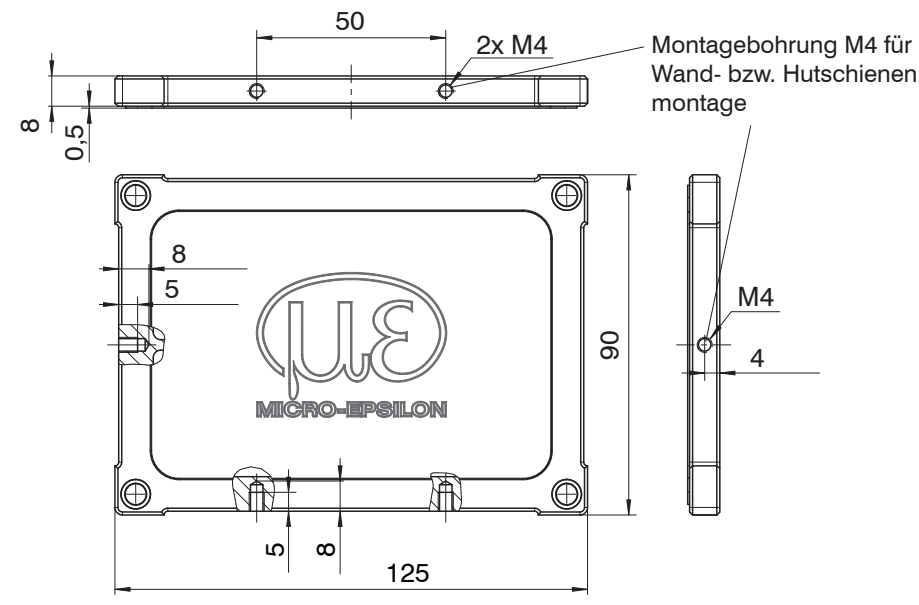

Fig. 9 Maßzeichnung Gehäusedeckel

Abmessungen in mm.

Die Montage des Controllers erfolgt über Montageplatten oder Halteklammern für eine Hutschienenmontage.
#### 4.5 Einsetzen des Demodulatormoduls

- Lösen Sie die Hülsenmuttern (4b) an der rechten Seite des Controllers, nehmen Sie den rechten Gehäusedeckel (3) ab.
- Ziehen Sie eine Hülsenmutter (4a) samt Gewindestange (1) heraus.
- Ersetzen Sie die Gewindestange (1) durch eine nächst längere Gewindestange aus dem gelieferten Rüstsatz. Schieben Sie die neue Gewindestange samt Hülsenmutter (4a) durch die Module.
- Tauschen Sie so die restlichen 3 Gewindestangen aus.
- Fassen Sie die Demodulatormodule nur am Gehäuse an, nicht an der Elektronik. Sie vermeiden damit elektrostatische Entladungen auf der Elektronik.
- Stecken Sie das zusätzliche Demodulatormodul auf.

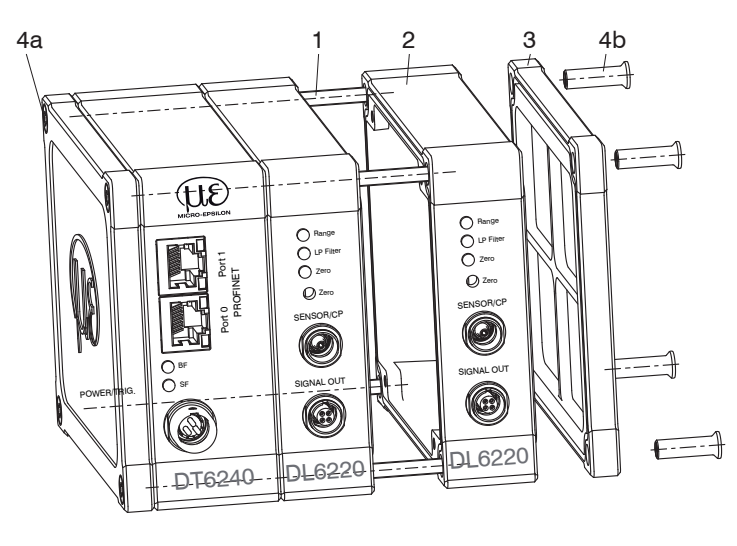

| Anzahl Demodulatormodule | Länge Gewindestange M4 |
|--------------------------|------------------------|
| 1                        | 59 mm                  |
| 2                        | 84 mm                  |
| 3                        | 109 mm                 |
| 4                        | 134 mm                 |

Fig. 10 Mechanische Komponenten Controller

🔁 Verbinden Sie beide Flachbandleitungen (5) des vorhergehenden Demodulatormoduls mit dem neuen Demodulatormodul (6).

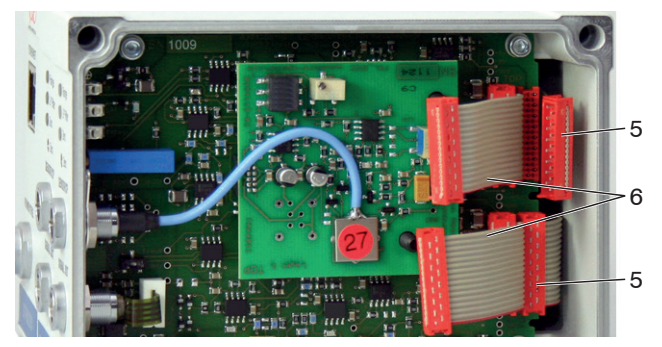

- 5 Verdrahtung nachfolgendes Demodulatormodul
- 6 Verdrahtung folgendes Demodulatormodul

Fig. 11 Verdrahtung Demodulatormodule

- Setzen Sie den rechten Gehäusedeckel (3) auf.
- Schrauben Sie die Hülsenmuttern (4b) an der rechten Seite des Controllers auf die Gewindestangen und ziehen Sie die Hülsenmuttern fest.

Die Verdrahtung zum vorhergehenden Demodulatormodul (5) kann mit der mitgelieferten Aussteckhilfe, wie folgt gelöst werden:

- 1. Drücken Sie die Absteckhilfe mit der Aussparung seitlich an den Steckverbinder (5).
- 2. Lösen Sie den Stecker mit einer Hebelbewegung.
- 3. Lösen Sie die andere Seite des Steckers auf die gleiche Weise.

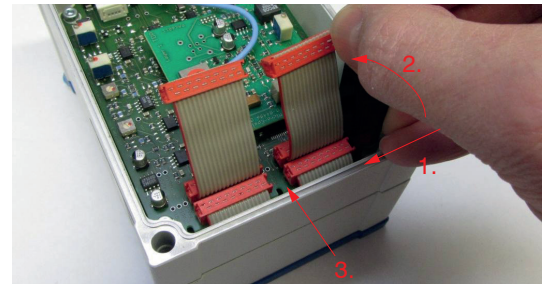

*Fig. 12 Verwendung der Aussteckhilfe für die Verdrahtung der Demodulatorelemente* capaNCDT 6240

### 4.6 Erdungs-Anschluss, Erdung

Sorgen Sie für eine ausreichende Erdung des Messobjekts, indem Sie es zum Beispiel mit dem Sensor oder der Versorgungsmasse verbinden.

#### Berührungslose Messobjekt-Erdung

In verschiedenen Anwendungen ist die Messobjekt-Erdung schwierig oder sogar unmöglich.

Anders als bei anderen Systemen muss bei capaNCDT-Systemen das Messobjekt nicht geerdet werden.

Die untenstehende Skizze zeigt zwei synchronisierte capaNCDT-Sensoren, die gegen eine Walze messen. Aufgrund der einzigartigen Synchronisationstechnik von MICRO-EPSILON ist eine spezielle Zielerdung in den meisten Fällen nicht erforderlich.

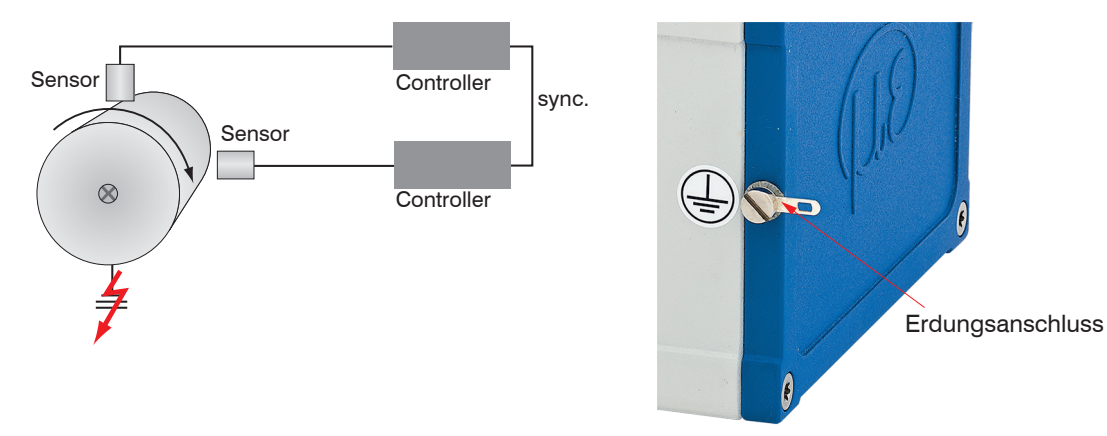

Fig. 14 Erdungsanschluss am Gehäusedeckel

Fig. 13 Positions- und Unwuchtmessung mit zwei Messsystemen

Keine Messobjekt-Erdung erforderlich mit synchronisierten capaNCDT-Sensoren.

Benutzen Sie bei Bedarf den Erdungsanschluss am Gehäusedeckel.

# 4.7 Elektrische Anschlüsse

### 4.7.1 Anschlussoptionen

Die Spannungsversorgung und Signalausgabe erfolgen an der Vorderseite des Controllers.

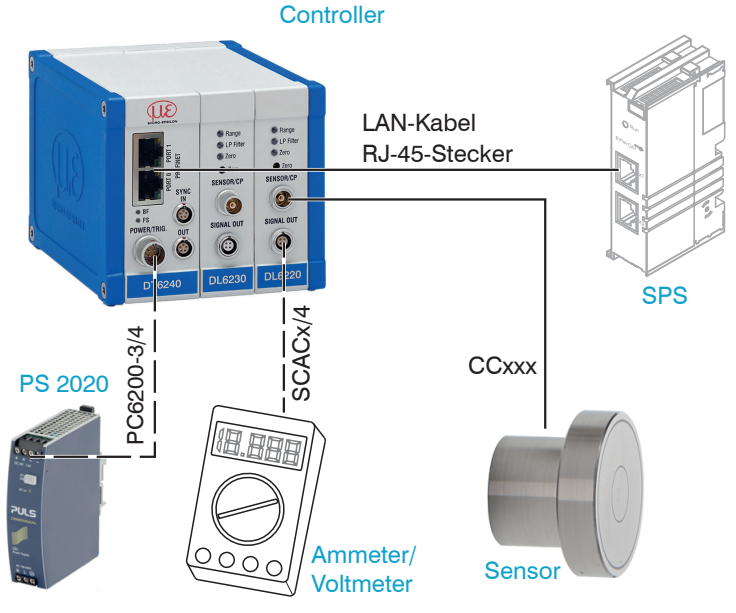

Fig. 15 Messsystem Montage

ung und Signalaus

### 4.7.2 Anschlussbelegung Versorgung, Trigger

| PIN    | Farbe<br>PC6200-3/4 | Signal   | Description            |
|--------|---------------------|----------|------------------------|
| 1      | braun               | +24VIN   | +24 VDC Versorgung     |
| 2      | weiß                | Null VIN | GND Versorgung         |
| 3      | gelb                | TRI_IN+  | Trigger IN+, TTL-Pegel |
| 4      | grün                | TRI_IN-  | Trigger IN-            |
| Schirm | 1                   |          |                        |

PC6000-3/4 ist ein 3 m langes, fertig konfektioniertes Versorgungs- und Triggerkabel.

### 4.7.3 Anschlussbelegung Analogausgang

| Pin    | Farbe<br>SCACx/4 | Signal | Description                               |
|--------|------------------|--------|-------------------------------------------|
| 1      | braun            | U-aus  | U <sub>оυт</sub> ,<br>(Last min. 10 kOhm) |
| 2      | gelb             | I-aus  | ا <sub>ەىرت</sub><br>(Bürde max. 500 Ohm) |
| 3      | grau             | AGND   | Analogmasse                               |
| 4      | weiß             | AGND   | Analogmasse                               |
| Schirm |                  |        |                                           |

Analogmassen sind intern verbunden. SCACx/4 ist ein 3 m langes, 4-adriges Ausgangskabel. Es wird als optionales Zubehör geliefert.

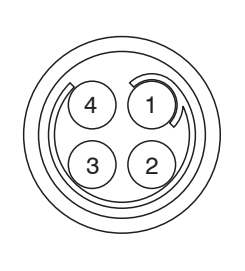

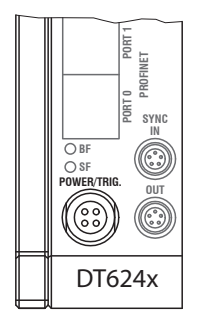

Ansicht: Lötseite, 4-pol. ODU Kabelbuchse

Stromversorgungseingang am Controller, 4-poliger Kabelstecker

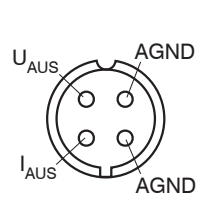

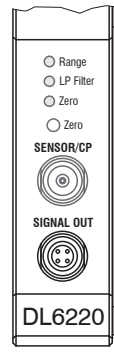

Ansicht: Lötseite, 4-pol. Signalausgang am Controller, Kabelstecker 4-pol. Kabelstecker

#### 4.7.4 Pinbelegung für Synchronisation

| PIN | Belegung       | Isolation | Farbe  |
|-----|----------------|-----------|--------|
| 1   | n.c            | -         | -      |
| 2   | Twisted Pair 1 | 1         | weiß 1 |
| 3   | Twisted Pair 1 | blau      | blau   |
| 4   | Twisted Pair 2 | 2         | weiß 2 |
| 5   | Twisted Pair 2 | orange    | orange |

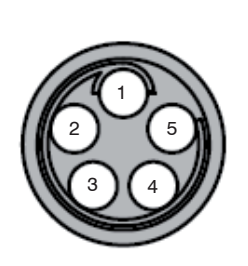

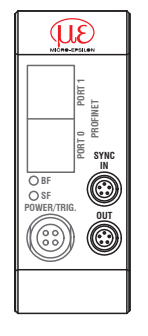

SC6000-x ist ein 0,3 oder 1 m langes, fertig konfektioniertes Synchronisationskabel

Ansicht Lötseite, 5-pin ODU Kabelstecker Sync IN/OUT am Controller, 5-polige Kabelbuchse

Mehrere Messsysteme der Serie capaNCDT 6240 können gleichzeitig als Mehrkanalsystem betrieben werden. Durch die Synchronisation der Systeme wird eine gegenseitige Beeinflussung der Sensoren vermieden.

Stecken Sie das Synchronisationskabel SC6000-x, see Chap. A 1.2, in die Buchse SYNC OUT (Synchronisation Ausgang) an Controller 1.

Stecken Sie den Stecker vom SC6000-x in die Buchse SYNC IN (Synchronisation Eingang) an Controller 2.

Der Oszillator von Controller 2 schaltet automatisch auf Synchronisationsbetrieb, das heißt in Abhängigkeit von Oszillator 1 in Controller 1.

Eine Beeinflussung durch ein schlecht geerdetes Ziel ist ausgenommen.

Synchronisieren Sie gegebenenfalls mehrere Messsysteme mit einem SC6000-x.

Automatische Synchronisierung. Ansonsten kann jeder Controller Master sein!

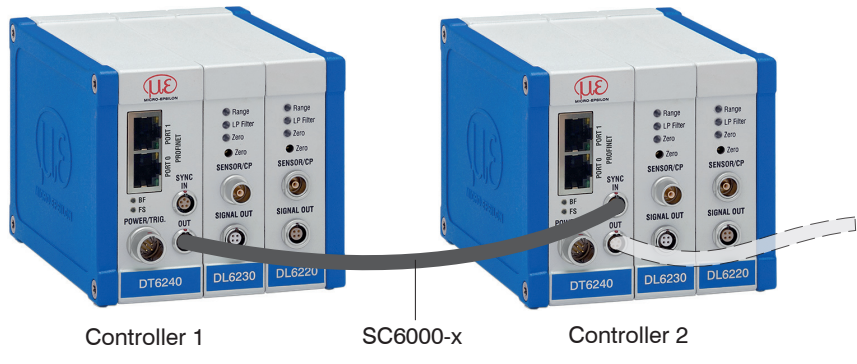

Fig. 16 Synchronisation eines zweiten Controllers

## 4.8 Feldbus-Verkabelung

Bei der Verkabelung wird der Kanal 0 des IO-Controllers mit einem Port des ersten IO-Devices (Slave-Geräts) verbunden. Der zweite Port des ersten Slave-Geräts wird wiederum mit dem Eingangs-Port des folgenden Slave-Geräts verbunden, usw. Ein Port des letzten Slave-Geräts und Kanal 1 des Master-Geräts bleiben ungenutzt.

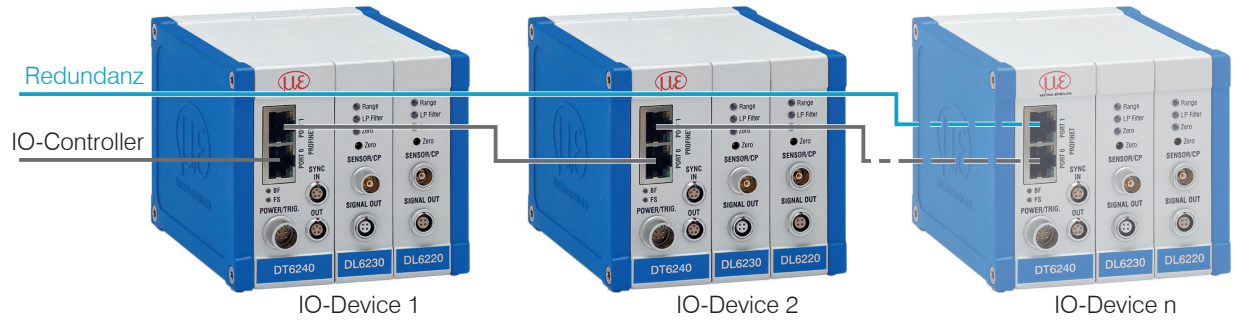

Fig. 17 Verkabelung im PROFINET IO-Netzwerk

**Optional:** Durch eine zusätzliche Redundanz-Verbindung (MRP = Media Redundancy Protocol) zwischen dem Ausgangs-Port des letzten Slave-Geräts und Kanal 1 des IO-Controllers erzielen Sie eine höhere Ausfallsicherheit des Netzwerks. Die DT6240 kann als Client in einem MRP-Ring teilnehmen, kann den Ring allerdings nicht verwalten. Für die Ringfunktionalität müssen alle Teilnehmer als Teilnehmer des Rings konfiguriert werden.

# 5. Betrieb

### 5.1 Inbetriebnahme

- Schließen Sie die Anzeige-/Ausgabegeräte über die Signalausgangsbuchse see Chap. 4.7 an, bevor das Gerät an die Versorgungsspannung angeschlossen und diese eingeschaltet wird.
- Lassen Sie das Messsystem vor der ersten Messung oder Kalibrierung etwa 15 Minuten lang aufwärmen.

# 5.2 Bedien- und Anzeigeelemente

## 5.2.1 LEDs

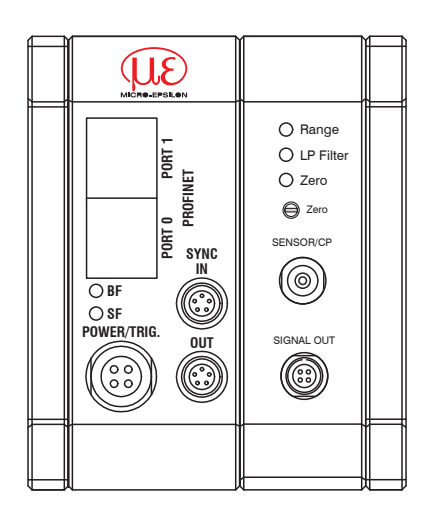

1) LP-Filter nur über Ethernet schaltbar.

| LED                    | Farbe        |      | Function                                              |  |
|------------------------|--------------|------|-------------------------------------------------------|--|
| Danca                  | $\mathbf{X}$ | grün | Messobjekt in Messbereich                             |  |
| папде                  |              | rot  | Messbereich überschritten                             |  |
|                        | 0            | aus  | Standard-Bandbreite aktiv                             |  |
| LP Filter <sup>1</sup> | ✻            | rot  | 20 Hz Tiefpassfilter an den Analogausgängen aktiviert |  |
|                        | 0            | aus  | Null-Potentiometer in Grundstellung (rechtsanschlag)  |  |
| Zero                   | ✻            | rot  | Null-Poti eingestellt                                 |  |
| BF                     | ✻            | rot  | Ausfall Bus                                           |  |
| SF                     | ✻            | rot  | Ausfall des Systems                                   |  |
| BF, SF                 | 0            |      | Kein Ausfall                                          |  |

#### 5.2.2 Poti

Das Zero-Poti auf den Demodulatormodulen dient zum Nullabgleich der Analogausgänge.

Die Endpositionen am linken oder rechten Anschlag sind durch ein leichtes Klicken gekennzeichnet.

Der elektrische Nullpunkt kann über den gesamten Messbereich mit dem Potentiometer "Null" eingestellt werden. Der Messbereichsanfang (= mechanischer Nullpunkt) befindet sich an der Stirnseite des Sensors.

Ein gekippter Sensor oder ein gekipptes Messobjekt führt zu einem reduzierten Messbereich und einer Nullpunktverschiebung entsprechend der Kippung.

Das Potentiometer ist ab Werk auf den rechten Anschlag (Maximalpegel) eingestellt.

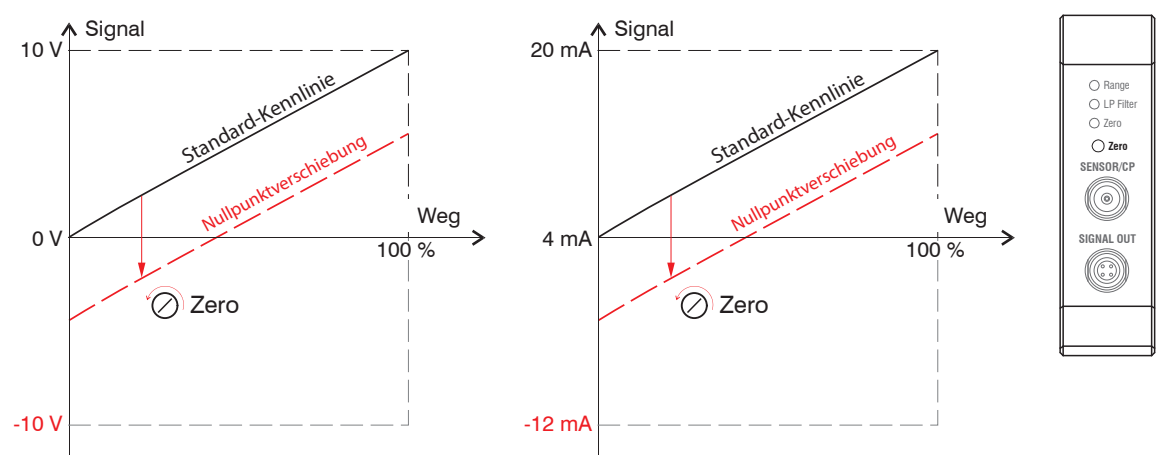

Fig. 18 Nullpunktverschiebung mit Null-Poti

# 5.3 Triggerung

Die Messwertausgabe am capaNCDT 6240 ist durch ein externes elektrisches Triggersignal steuerbar. Hier ist "nur" die "digitale" Ausgabe "betroffen".

Triggerung auslösen durch:

- Triggereingang (Pin 3 und Pin 4 am 4-pol. Versorgungsstecker oder
- $U_{IN}$ , HIGH  $\ge$  2,0 V
- $U_{IN}$ , LOW  $\leq$  0,8 V

Fig. 19 Triggereingang

Der Triggertyp wird durch die cParameter des verwendeten PROFINET-Geräts bestimmt.

Pegel-Triggerung (High level). Kontinuierliche Messwertausgabe mit eingestellter Datenrate, solange der gewählte Pegel anliegt. Der Controller gibt den letzten Messwert aus. Dabei wird der Messwertzähler nicht weiter hochgezählt.

Fig. 20 Triggerung mit aktivem High-Pegel (U ), zugehöriges Digitalsignal (D )

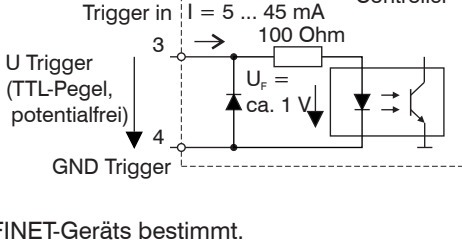

Controller

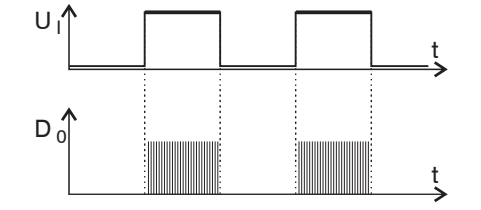

Flanken-Triggerung. Startet Messwertausgabe, sobald die gewählte Flanke am Triggereingang anliegt. Der Controller gibt bei erfüllter Triggerbedingung die festgelegte Anzahl an Messwerten aus. Die eingestellte Datenrate muss größer als die max. Triggerfrequenz sein. Wird schneller getriggert als die eingestellte Datenrate, so werden vereinzelte Messwerte doppelt gesendet, weil intern noch keine neuen Messwerte vom AD-Wandler anliegen.

Die Pulsdauer muss mindestens 5  $\mu$ s betragen.

Fig. 21 Triggerung mit steigender Flanke (U ), zugehöriges Digitalsignal (D )

Steigende Flanke (Gate). Startet Messwertausgabe mit eingestellter Datenrate, sobald die steigende Flanke am Triggereingang anliegt. Eine weitere steigende Flanke stoppt die Messwertausgabe bzw. schaltet sie wieder ein.

Fig. 22 Triggerung mit steigender Flanke (U ), zugehöriges Digitalsignal (D )

Ab Werk ist kein Auslöser eingestellt. Der Controller startet die Datenübertragung sofort nach dem Einschalten.

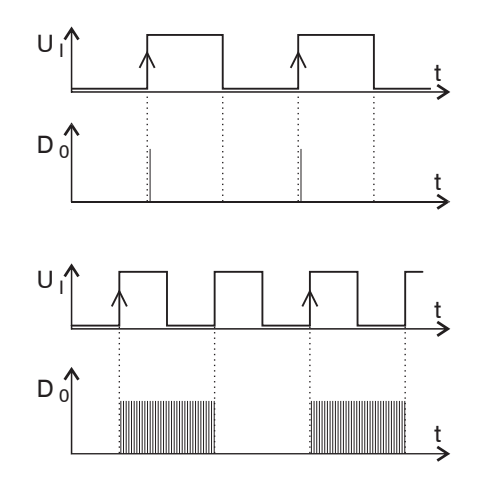

#### 5.4 Messwertmittelung

#### 5.4.1 Einleitung

Vor der Ausgabe der Messwerte über die Ethernet-Schnittstellen wird ein Mittelwert gebildet.

Die Mittelwertbildung bei der Messung verbessert die Auflösung, ermöglicht die Ausblendung einzelner Störpunkte oder "glättet" den Messwert.

Das Linearitätsverhalten wird mit einer Mittelung nicht beeinflusst. Die Mittelung hat keinen Einfluss auf die Messrate bzw.

Ausgaberate.

Der Controller wird ab Werk ohne Mittelwertbildung ausgeliefert.

#### 5.4.2 Gleitender Mittelwert

Über die wählbare Anzahl N aufeinanderfolgender Messwerte (Fensterbreite) wird der arithmetische Mittelwert M<sub>gl</sub> nach folgender Formel gebildet und ausgegeben:

$$M_{gl} = \frac{\sum_{k=1}^{N} MW (k)}{N}$$

$$M_{gl} = \frac{\sum_{k=1}^{k=1}}{N}$$

$$K = \text{kontinuierlicher Index}$$

$$M_{gl} = \text{Mittelwert}$$

$$M_{gl} = \text{Mittelwert}$$

#### Verfahren

Jeder neue Messwert wird hinzugenommen, und der erste (älteste) Messwert aus der Mittelung wieder herausgenommen. Beispiel mit N = 7:

.... 0 1 2 3 4 5 6 7 8 wird zu 
$$\frac{2+3+4+5+6+7+8}{7}$$
 Mittelwert n  
.... 1 2 3 4 5 6 7 8 9 wird zu  $\frac{3+4+5+6+7+8+9}{7}$  Mittelwert n +1

capaNCDT 6240

#### 5.4.3 Arithmetischer Mittelwert

Über die wählbare Anzahl N aufeinanderfolgender Messwerte wird der arithmetische Mittelwert M gebildet und ausgegeben.

### Verfahren

Es werden Messwerte gesammelt und daraus der Mittelwert berechnet. Diese Methode führt zu einer Reduzierung der anfallenden Datenmenge, weil nur nach jedem N-ten Messwert ein Mittelwert ausgegeben wird. Beispiel mit N = 3:

.... 0 1 2 3 4 ... gets to  $\frac{2+3+4}{3}$  Average value n

.... 3 4 5 6 7 ... gets to  $\frac{5+6+7}{3}$  Average value n + 1

### 5.4.4 Median

Aus einer vorgewählten Anzahl von Messwerten wird der Median gebildet. Dazu werden die einlaufenden Messwerte nach jeder Messung neu sortiert. Der mittlere Wert wird danach als Median ausgegeben.

Wird für die Mittelungszahl N ein gerader Wert gewählt, so werden die mittleren beiden Messwerte addiert und durch zwei geteilt. Beispiel mit N = 7:

... 2 4 0 1 2 4 5 1 3 Sortierter Messwert 0 1 1 2 3 4 5 Median \_= 2

... 4 0 1 2 4 5 1 3 4 Sortierter Messwert 1 1 2 3 4 4 5 Median \_\_\_\_ = 3

#### 5.4.5 Dynamische Rauschunterdrückung

Dieser Filter entfernt das Rauschen komplett, behält aber trotzdem die ursprüngliche Bandbreite des Messsignals bei.

Dazu wird das Rauschen dynamisch berechnet und Messwertänderungen werden erst übernommen, wenn sie größer als dieses berechnete Rauschen sind. Dadurch können jedoch bei Richtungsänderungen des Messsignals kleine Hysterese-Effekte in der Größenordnung des berechneten Rauschens auftreten.

## 6. Inbetriebnahme

### 6.1 Allgemein

In diesem Abschnitt wird beschrieben, wie Sie eine SIMATIC S7-Steuerung mit Micro-Epsilon-Sensoren (Controller) einsetzen.

#### 6.2 Modul Grundeinstellungen

Nach der Einrichtung des DT6240 im TIA-Portal, see Chap. A 3, ist das Modul Input\_1 eine einfache Möglichkeit, die notwendigen Einstellungen vorzunehmen.

|                                                                    | 🗉 🖭 🔏 🗄 🛄 🍳 ±                                                                                                    |                                 | Geräteübersicht              | 1      |           |           |         |               |             |
|--------------------------------------------------------------------|----------------------------------------------------------------------------------------------------|---------------------------------|------------------------------|--------|-----------|-----------|---------|---------------|-------------|
|                                                                    |                                                                                                    | ^                               | Wodul                        | Bau    | uar Steck | E-Adresse | A-Adres | Typ           | Artikel-Nr. |
| nonet                                                              |                                                                                                    | =                               | <ul> <li>dt6240pn</li> </ul> | et 0   | 0         |           |         | DT6240/PNET   | 4105104     |
| 162401                                                             |                                                                                                    |                                 | PN-IO                        | 0      | 0 X1      |           |         | dt6240pnet    |             |
| - C-                                                               |                                                                                                    |                                 | Input_1                      | 0      | 1         | 112139    |         | Input         |             |
|                                                                    |                                                                                                    |                                 |                              | 0      | 2         |           |         |               |             |
|                                                                    |                                                                                                    |                                 |                              | 0      | 3         |           |         |               |             |
|                                                                    |                                                                                                    |                                 |                              | 0      | 4         |           |         |               |             |
| _                                                                  |                                                                                                    | ÷                               |                              | 0      | 5         |           |         |               |             |
| -                                                                  |                                                                                                    | 1                               |                              | 0      | 6         |           |         |               |             |
|                                                                    |                                                                                                    | ÷                               |                              | 0      | 7         |           |         |               |             |
|                                                                    |                                                                                                    |                                 |                              | 0      | 8         |           |         |               |             |
|                                                                    |                                                                                                    |                                 |                              | 0      | 9         |           |         |               |             |
|                                                                    |                                                                                                    |                                 |                              | 0      | 10        |           |         |               |             |
|                                                                    |                                                                                                    |                                 |                              | 0      | 11        |           |         |               |             |
|                                                                    |                                                                                                    |                                 |                              | 0      | 12        |           |         |               |             |
|                                                                    |                                                                                                    |                                 |                              | 0      | 13        |           |         |               |             |
|                                                                    |                                                                                                    | ~                               |                              | 0      | 14        |           |         |               | _           |
| × m 2 100%                                                         | · · · · · · · · · · · · · · · · · · ·                                                                                                    | -                               |                              |        |           |           | _       |               |             |
| Input_1 [Input Data]                                               |                                                                                                    |                                 |                              |        | <u>q</u>  | Eigenscha | ften    | 🚹 Info 🔒 📱 Di | agnose      |
| Allgemein IO-Variablen                                             | Systemkonstanten Text                                                                                                    | e                               |                              |        |           |           |         |               |             |
| ▼ Allgemein Ba                                                     | augruppenparameter                                                                                                    |                                 |                              |        |           |           |         |               |             |
| Kataloginionnation                                                 |                                                                                                    |                                 |                              |        |           |           |         |               |             |
| Prozessalarme                                                      | Messinterval/Messrate                                                                                                    |                                 |                              |        |           |           |         |               |             |
| Prozessalarme<br>Baugruppenparameter                               | Messinterval/Messrate                                                                                                    |                                 |                              |        |           |           |         |               |             |
| Prozessalarme<br>Baugruppenparameter<br>E/A-Adressen               | Messinterval/Messrate                                                                                                    | 256us / 3                       | 3906.3Hz                     | •      |           |           |         |               |             |
| Prozessalarme<br>Baugruppenparameter<br>E/A-Adressen<br>HW-Kennung | Messinterval/Messrate<br>Messinterval/Messrate:                                                                                                    | 256us / 3                       | 3906.3Hz                     |        |           |           |         |               |             |
| Prozessalarme<br>Baugruppenparameter<br>E/A-Adressen<br>HW-Kennung | Messinterval/Messrate<br>Messinterval/Messrate:<br>Trigger Modus                                                                                                    | 256us / 3                       | 3906.3Hz                     | T      |           |           |         |               |             |
| Prozessalarme<br>Baugruppenparameter<br>ElAvdressen<br>HWKennung   | Messinterval/Messrate<br>Messinterval/Messrate:<br>Trigger Modus<br>Trigger Modus:                                                                                   | 256us / 3<br>Aus                | 3906.3Hz                     | ×      |           |           |         |               |             |
| Prozessalarme<br>Baugruppenprameter<br>ElAvdressen<br>HW-Kennung   | Messinterval/Messrate<br>Messinterval/Messrate:<br>Trigger Modus<br>Trigger Modus:                                                                                   | 256us / S                       | 3906.3Hz                     | v      |           |           |         |               |             |
| Prozessalarme<br>Baugruppenparameter<br>E/A-dressen<br>HW-Kennung  | Messinterval/Messrate<br>Messinterval/Messrate:<br>Trigger Modus<br>Trigger Modus:<br>Filter                                                                         | 256us / 3<br>Aus                | 3906.3Hz                     | v      |           |           |         |               |             |
| Prozessalarme<br>Baugruppenparameter<br>ElA-Adressen<br>HW-Kennung | Messinterval/Messrate<br>Messinterval/Messrate:<br>Trigger Modus<br>Trigger Modus:<br>Filter                                                                         | 256us / 3<br>Aus                | 3906.3Hz                     | •      |           |           |         |               |             |
| Prozessalarme<br>Baugruppenprameten<br>ElA-Mdressen<br>HW-Kennung  | Messinterval/Messrate<br>Messinterval/Messrate:<br>Trigger Modus<br>Trigger Modus:<br>Filter<br>Filter Tip:                                                          | 256us / :<br>Aus<br>Aus         | 3906.3Hz                     | •      |           |           |         |               |             |
| Prozessalarme<br>Baugruppenparameter<br>EVA-bdresen<br>HW-Kennung  | Messinterval/Messrate<br>Messinterval/Messrate:<br>Trigger Modus<br>Trigger Modus:<br>Filter<br>Filter<br>Vert:                                                      | 256us / i<br>Aus<br>Aus<br>2    | 3906.3Hz                     | •      |           |           |         |               |             |
| Prozessalarme<br>Baugruppenparameter<br>ElA-Mdressen<br>HW-Kennung | Messinterval/Messrate<br>Messinterval/Messrate:<br>Trigger Modus<br>Trigger Modus:<br>Filter<br>Filter<br>Filter Typ:<br>Wert:<br>Messbereich                        | 256us / i<br>Aus<br>Aus<br>2    | 3906.3Hz                     | ×<br>× |           |           |         |               |             |
| Prozessalarme<br>Baugruppenparameter<br>EVA-bdresen<br>HW-Kennung  | Messinterval/Messrate<br>Messinterval/Messrate:<br>Trigger Modus<br>Trigger Modus:<br>Filter<br>Filter<br>Filter<br>Vert:<br>Messbereich<br>Kansl 1 (0: Ignorieren): | 256us / 3<br>Aus<br>2<br>0.0000 | 3906.3H:                     | ×<br>• |           |           |         |               |             |

## 6.3 Datenformat

Alle Konfigurations-Parameter und Daten werden im Little-Endian-Format übertragen.

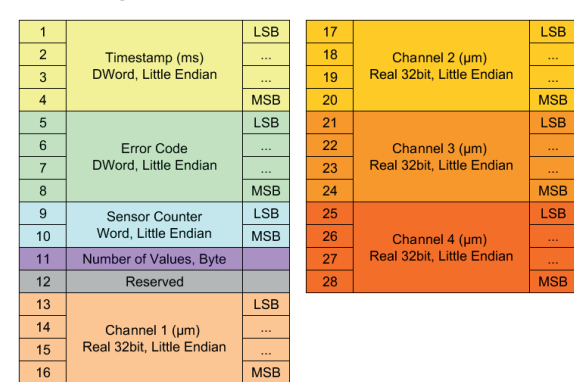

| D  | Default tag table                      |            |               |               |        |          |       |          |  |
|----|----------------------------------------|------------|---------------|---------------|--------|----------|-------|----------|--|
|    |                                        | Name       | Data type     | Address       | Retain | Acces    | Writa | Visibl   |  |
| 1  | -                                      | timestamp  | DWord 🔳       | %ID0 💌        |        | <b></b>  |       | <b></b>  |  |
| 2  | -                                      | lasterror  | DWord         | %ID4          |        | <b></b>  |       | <b></b>  |  |
| 3  | -                                      | a          | DWord         | %ID8          |        | <b>~</b> |       | <b>~</b> |  |
| 4  | -00                                    | c1         | DWord         | %ID12         |        | <b></b>  |       | <b></b>  |  |
| 5  | -                                      | c2         | DWord         | %ID16         |        | <b>~</b> |       | <b>~</b> |  |
| 6  | -                                      | c3         | DWord         | %ID20         |        | <b>~</b> |       | <b>~</b> |  |
| 7  | -                                      | c4         | DWord         | %ID24         |        | <b>~</b> |       | <b>~</b> |  |
| 8  | -                                      | c1_le      | Real          | %ID28         |        | <b>~</b> |       | <b></b>  |  |
| 9  | -                                      | c2_le      | Real          | %ID32         |        | <b>~</b> |       | <b>~</b> |  |
| 10 | -                                      | c3_le      | Real          | %ID36         |        | <b>~</b> |       |          |  |
|    |                                        |            |               |               |        | -        | -     | -        |  |
| 9  |                                        | #tmp_dword | i.%B0 := "cl' | ".%B3;        |        |          |       |          |  |
| 10 |                                        | #tmp_dword | i.%Bl := "cl' | ".%B2;        |        |          |       |          |  |
| 11 | <pre>#tmp dword.%B2 := "cl".%B1;</pre> |            |               |               |        |          |       |          |  |
| 12 |                                        | #tmp_dword | i.%B3 := "cl' | ".%B0;        |        |          |       |          |  |
| 13 |                                        | "cl_le" := | DWORD_TO_R    | EAL (#tmp_dwo | rd);   |          |       |          |  |
| 14 |                                        |            |               |               |        |          |       |          |  |

Fig. 24 Datenformat und Umwandlung eines DWORD in REAL

Die IO-Area enthält die Daten wie dargestellt see Fig. 24:

| Zeitstempel (Timestamp)             | Millisekunden, die seit dem Einschalten des Geräts vergangen sind               |
|-------------------------------------|---------------------------------------------------------------------------------|
| Fehlercode (Error code)             | Statuscode des Kommunikationsmoduls                                             |
| Sensorzähler (Sensor counter)       | Laufende Nummer der aktuell übertragenen Probe                                  |
| Anzahl der Werte (Number of values) | Erfasste Sensorwerte seit dem letzten Kommunikationszyklus                      |
| Reserviert (Reserved)               | Reserviert                                                                      |
| Kanal 1 (Channel 1)                 | Abstand in $\mu$ m, berechnet auf der Grundlage von Kanalmessbereich und Offset |
|                                     |                                                                                 |

# 6.4 Objektverzeichnis

### 6.4.1 Fehlerprotokoll

| Index  | Subindex | Data type  |   | Name             | Description                                          |
|--------|----------|------------|---|------------------|------------------------------------------------------|
| 0x2010 | 0        | Uint32[64] | R | device error log | Liest die letzten 32 Fehlercodes mit Zeitstempel aus |

### 6.4.2 Geräte-Reset

| Index  | Subindex | Data type |   | Name         | Description              |
|--------|----------|-----------|---|--------------|--------------------------|
| 0x2026 | 0        | Uint8     | W | reset device | Ein Byte führt Reset aus |

## 6.4.3 Triggerung

| Index  | Subindex | Datentyp |    | Name                        | Description                                                                                                    |
|--------|----------|----------|----|-----------------------------|----------------------------------------------------------------------------------------------------|
| 0x2031 | 1        | Uint16   | RW | Einstellungen<br>Triggerung | <ul> <li>0: Kein Trigger</li> <li>1: Steigende Flanke, ein Messwert wird ausgegeben</li> <li>2: Fallende Flanke, ein Messwert wird ausgegeben</li> <li>4: High-Pegel, Wertausgabe, solange der Pegel aktiv ist</li> <li>8: Low-Pegel, Wertausgabe, solange der Pegel aktiv ist</li> <li>16: Gate-Trigger mit steigender Flanke, startet bzw. stoppt die Messwertausgabe alternativ</li> <li>32: Gate-Trigger mit fallender Flanke, startet bzw. stoppt die Messwertausgabe alternativ</li> </ul> |

## 6.4.4 Einstellungen Filter

| Index  | Subindex | Datentyp |    | Name                 | Description                                                                             |
|--------|----------|----------|----|----------------------|-----------------------------------------------------------------------------------------|
| 0x2032 |          | 8 Bytes  | RW | Einstellungen Filter |                                                                                         |
|        | 1        | Uint16   |    | Filtertyp            | 0: Kein Filter<br>1: Gleitender Mittelwert<br>2: Arithmetischer Mittelwert<br>4: Median |
|        |          | Uint16   |    | reserviert           |                                                                                         |
|        |          | Uint32   |    | Filterwert           | Filterlänge: 2 / 3 / 4 / 5 / 6 / 7 / 8                                                  |

## 6.4.5 Messbereich

| Index  | Subindex | Datentyp |    | Name      | Description            |
|--------|----------|----------|----|-----------|------------------------|
| 0x2033 | 1        | Float[4] | RW | MeasRange | Messbereich pro Sensor |

#### 6.4.6 Mathematische Funktionen

| Index  | Subindex | Datentyp  |    | Name                          | Description          |
|--------|----------|-----------|----|-------------------------------|----------------------|
|        |          | 112 Bytes |    | Mathematische Funktionen      |                      |
|        |          | Uint8     | RW | MF Kanal 1 aktiv              |                      |
|        |          | Uint8     | RW | MF Kanal 2 aktiv              |                      |
|        |          | Uint8     | RW | MF Kanal 3 aktiv              |                      |
|        |          | Uint8     | RW | MF Kanal 4 aktiv              |                      |
|        |          | Uint8     | RW | MF Kanal 5 aktiv / reserviert |                      |
|        |          | Uint8     | RW | MF Kanal 6 aktiv / reserviert |                      |
|        |          | Uint8     | RW | MF Kanal 7 aktiv / reserviert |                      |
|        |          | Uint8     | RW | MF Kanal 8 aktiv / reserviert |                      |
|        |          | Uint8     | RW | reserviert                    |                      |
|        |          | Int8      | RW | Kanal 1 Faktor 1              | [-99+99] => -9,9+9,9 |
|        |          | Int8      | RW | Kanal 1 Faktor 2              |                      |
|        |          | Int8      | RW | Kanal 1 Faktor 3              |                      |
| 0,0025 |          | Int8      | RW | Kanal 1 Faktor 4              |                      |
| 0x2035 | 1        | Int8      | RW | Kanal 1 Faktor 5 / reserviert |                      |
|        |          | Int8      | RW | Kanal 1 Faktor 6 / reserviert |                      |
|        |          | Int8      | RW | Kanal 1 Faktor 7 / reserviert |                      |
|        |          | Int8      | RW | Kanal 1 Faktor 8 / reserviert |                      |
|        |          | Uint8     | RW | reserviert                    |                      |
|        |          | Int8      | RW | Kanal 2 Faktor 1              | [-99+99] => -9,9+9,9 |
|        |          | Int8      | RW | Kanal 2 Faktor 2              |                      |
|        |          | Int8      | RW | Kanal 2 Faktor 3              |                      |
|        |          | Int8      | RW | Kanal 2 Faktor 4              |                      |
|        |          | Int8      | RW | Kanal 2 Faktor 5 / reserviert |                      |
|        |          | Int8      | RW | Kanal 2 Faktor 6 / reserviert |                      |
|        |          | Int8      | RW | Kanal 2 Faktor 7 / reserviert |                      |
|        |          | Int8      | RW | Kanal 2 Faktor 8 / reserviert |                      |
|        |          | Uint8     | RW | reserviert                    |                      |

| Index  | Subindex | Datentyp |    | Name                          | Description          |
|--------|----------|----------|----|-------------------------------|----------------------|
|        |          | Int8     | RW | Kanal 3 Faktor 1              | [-99+99] => -9,9+9,9 |
|        |          | Int8     | RW | Kanal 3 Faktor 2              |                      |
|        |          | Int8     | RW | Kanal 3 Faktor 3              |                      |
|        |          | Int8     | RW | Kanal 3 Faktor 4              |                      |
|        |          | Int8     | RW | Kanal 3 Faktor 5 / reserviert |                      |
|        |          | Int8     | RW | Kanal 3 Faktor 6 / reserviert |                      |
|        |          | Int8     | RW | Kanal 3 Faktor 7 / reserviert |                      |
|        |          | Int8     | RW | Kanal 3 Faktor 8 / reserviert |                      |
|        |          | Uint8    | RW | reserviert                    |                      |
|        |          | Int8     | RW | Kanal 4 Faktor 1              | [-99+99] => -9,9+9,9 |
|        |          | Int8     | RW | Kanal 4 Faktor 2              |                      |
|        |          | Int8     | RW | Kanal 4 Faktor 3              |                      |
|        |          | Int8     | RW | Kanal 4 Faktor 4              |                      |
| 0x2035 | 1        | Int8     | RW | Kanal 4 Faktor 5 / reserviert |                      |
|        |          | Int8     | RW | Kanal 4 Faktor 6 / reserviert |                      |
|        |          | Int8     | RW | Kanal 4 Faktor 7 / reserviert |                      |
|        |          | Int8     | RW | Kanal 4 Faktor 8 / reserviert |                      |
|        |          | Uint8    | RW | reserviert                    |                      |
|        |          | Int8     | RW | Kanal 5 Faktor 1 / reserviert | [-99+99] => -9,9+9,9 |
|        |          | Int8     | RW | Kanal 5 Faktor 2 / reserviert |                      |
|        |          | Int8     | RW | Kanal 5 Faktor 3 / reserviert |                      |
|        |          | Int8     | RW | Kanal 5 Faktor 4 / reserviert |                      |
|        |          | Int8     | RW | Kanal 5 Faktor 5 / reserviert |                      |
|        |          | Int8     | RW | Kanal 5 Faktor 6 / reserviert |                      |
|        |          | Int8     | RW | Kanal 5 Faktor 7 / reserviert |                      |
|        |          | Int8     | RW | Kanal 5 Faktor 8 / reserviert |                      |
|        |          | Uint8    | RW | reserviert                    |                      |

| Index   | Subindex | Datentyp |    | Name                          | Description          |
|---------|----------|----------|----|-------------------------------|----------------------|
|         |          | Int8     | RW | Kanal 6 Faktor 1 / reserviert | [-99+99] => -9,9+9,9 |
|         |          | Int8     | RW | Kanal 6 Faktor 2 / reserviert |                      |
|         |          | Int8     | RW | Kanal 6 Faktor 3 / reserviert |                      |
|         |          | Int8     | RW | Kanal 6 Faktor 4 / reserviert |                      |
|         |          | Int8     | RW | Kanal 6 Faktor 5 / reserviert |                      |
|         |          | Int8     | RW | Kanal 6 Faktor 6 / reserviert |                      |
|         |          | Int8     | RW | Kanal 6 Faktor 7 / reserviert |                      |
|         |          | Int8     | RW | Kanal 6 Faktor 8 / reserviert |                      |
|         |          | Uint8    | RW | reserviert                    |                      |
|         |          | Int8     | RW | Kanal 7 Faktor 1 / reserviert | [-99+99] => -9,9+9,9 |
|         |          | Int8     | RW | Kanal 7 Faktor 2 / reserviert |                      |
|         |          | Int8     | RW | Kanal 7 Faktor 3 / reserviert |                      |
| 0,00025 | 4        | Int8     | RW | Kanal 7 Faktor 4 / reserviert |                      |
| 0x2035  | 1        | Int8     | RW | Kanal 7 Faktor 5 / reserviert |                      |
|         |          | Int8     | RW | Kanal 7 Faktor 6 / reserviert |                      |
|         |          | Int8     | RW | Kanal 7 Faktor 7 / reserviert |                      |
|         |          | Int8     | RW | Kanal 7 Faktor 8 / reserviert |                      |
|         |          | Uint8    | RW | reserviert                    |                      |
|         |          | Int8     | RW | Kanal 8 Faktor 1 / reserviert | [-99+99] => -9,9+9,9 |
|         |          | Int8     | RW | Kanal 8 Faktor 2 / reserviert |                      |
|         |          | Int8     | RW | Kanal 8 Faktor 3 / reserviert |                      |
|         |          | Int8     | RW | Kanal 8 Faktor 4 / reserviert |                      |
|         |          | Int8     | RW | Kanal 8 Faktor 5 / reserviert |                      |
|         |          | Int8     | RW | Kanal 8 Faktor 6 / reserviert |                      |
|         |          | Int8     | RW | Kanal 8 Faktor 7 / reserviert |                      |
|         |          | Int8     | RW | Kanal 8 Faktor 8 / reserviert |                      |

| Index  | Subindex | Datentyp |    | Name                                   | Description |
|--------|----------|----------|----|----------------------------------------|-------------|
|        |          | Int32 RW |    | Kanal 1 konstanter Faktor              |             |
|        |          | Int32    | RW | Kanal 2 konstanter Faktor              |             |
|        |          | Int32    | RW | Kanal 3 konstanter Faktor              |             |
| 0,0005 | 4        | Int32    | RW | Kanal 4 konstanter Faktor              |             |
| 0x2035 |          | Int32    | RW | Kanal 5 konstanter Faktor / reserviert |             |
|        |          | Int32    | RW | Kanal 6 konstanter Faktor / reserviert |             |
|        |          | Int32    | RW | Kanal 7 konstanter Faktor / reserviert |             |
|        |          | Int32    | RW | Kanal 8 konstanter Faktor / reserviert |             |

# 6.4.7 Sampletime

| Index  | Subindex | Datentyp |    | Name                 | Description    |
|--------|----------|----------|----|----------------------|----------------|
|        |          |          |    |                      | 256: 3906,3 Hz |
|        |          |          |    |                      | 480: 2083,3 Hz |
|        |          |          |    |                      | 960: 1041,7 Hz |
|        |          |          |    |                      | 1920: 520,8 Hz |
| 0x2036 | 1        | Uint32   | RW | Sampletime Intervall | 9600: 104,2 Hz |
|        |          |          |    |                      | 16000: 62,5 Hz |
|        |          |          |    |                      | 19200: 52,1 Hz |
|        |          |          |    |                      | 32000: 31,3 Hz |
|        |          |          |    |                      | 38400: 26 Hz   |

### 6.4.8 Device Info

| Index  | Subindex | Data type  |   | Name                         | Description                     |
|--------|----------|------------|---|------------------------------|---------------------------------|
| 0x2210 |          |            |   | Device Info                  | Block aktueller Sensor auslesen |
|        | 0        | Uint8      | R | NrOfObjects                  |                                 |
|        | 1        | Uint8      | R | Blockversion                 | Blockversion                    |
|        | 2        | Uint8      | R | Endianness                   | Endian                          |
|        | 3        | Uint16     | R | Software-Version             | Software-Version                |
|        | 4        | Int32      | R | Artikelnummer                | Artikelnummer                   |
|        | 5        | Int32      | R | Option                       | Option                          |
|        | 6        | Int32      | R | Charge                       | Charge                          |
|        | 7        | Int32      | R | Serial number                | Serial number                   |
|        | 8        | Uint8      | R | Änderungsindex               | Änderungsindex                  |
|        | 9        | Uint8      | R | Calibration day              | Kalibrierungstag                |
|        | 10       | Uint8      | R | Calibration month            | Kalibrierungsmonat              |
|        | 11       | Uint8      | R | Calibration year             | Kalibirierungsjahr              |
|        | 12       | Uint16     | R | Kalibrierungssoftwareversion | Kalibrierung Softwareversion    |
|        | 13       | Uint16     | R | Test software version        |                                 |
|        | 14       | Uint8      | R | Test hour                    |                                 |
|        | 15       | Uint8      | R | Test day                     |                                 |
|        | 16       | Uint8      | R | Test month                   |                                 |
|        | 17       | Uint8      | R | Test year                    |                                 |
|        | 18       | Int32      | R | Article number circuit board |                                 |
|        | 19       | Int32      | R | Serial number circuit board  |                                 |
|        | 20       | Uint8[32]  | R | Name                         |                                 |
|        | 21       | Uint8      | R | sensor/channel count         |                                 |
|        | 22       | Uint8      | R | protocol block count         |                                 |
|        | 23       | Uint8[164] | R | protocol blocks              |                                 |

#### 6.4.9 Sensorinformationen

| Index  | Subindex | Data type  |    | Name                          | Description                                                                     |
|--------|----------|------------|----|-------------------------------|---------------------------------------------------------------------------------|
| 0x2220 |          |            |    | Sensor block                  | Sensorinformation abfragen                                                      |
|        | 0        | Uint8      | R  | NrOfObjects                   |                                                                                 |
|        | 1        | Uint8      | RW | block index offset            | Durch das Offset lässt sich durch die vorhandenen Sensorblöcke blättern [00x1F] |
|        | 2        | Uint8      | RW | page index to read            | Durch Indexangabe lässt sich durch die vorhandenen Pages<br>blättern            |
|        | 3        | Uint8      | R  | number of pages               | Anzahl Pages Max                                                                |
|        | 4        | Uint8      | R  | measurement unit              | Einheit des Signals                                                             |
|        | 5        | Int32      | R  | Artikelnummer                 | Artikelnummer                                                                   |
| -      | 6        | Int32      | R  | Option                        | Option                                                                          |
|        | 7        | Int32      | R  | Charge                        | Charge                                                                          |
|        | 8        | Int32      | R  | serial number                 | Serial number                                                                   |
|        | 9        | Float      | R  | Nenn-Messbereich              | Nenn-Messbereich                                                                |
|        | 10       | Float      | R  | Nenn-Offset                   | Nenn-Offset                                                                     |
|        | 11       | Float      | R  | current measuring range       | Ist-Messbereich                                                                 |
|        | 12       | Float      | R  | current offset                | lst-Offset                                                                      |
|        | 13       | Uint8[32]  | R  | Messobjektmaterial            | Messobjektmaterial                                                              |
|        | 14       | Uint8[32]  | R  | Sensor-/Kanalbezeich-<br>nung | Sensor-/Kanalbezeichnung                                                        |
|        | 15       | Uint8      | R  | extension length              | Länge Blockerweiterung                                                          |
|        | 16       | Uint8[138] | R  | extension                     |                                                                                 |

#### 6.4.10 Parameter Info

| Index  | Subindex | Data type |    | Name           | Description                                                                                                    |
|--------|----------|-----------|----|----------------|----------------------------------------------------------------------------------------------------|
| 0x2501 |          |           |    | Parameter Info | Konfigurationsparameter anfordern, Anforderung über Subindex 1,<br>Schnittstelle mit Objekten 0x2510 bis 0x2540 konfigurieren |
| -      | 0        | Uint8     | R  | NrOfObjects    |                                                                                                    |
|        | 1        | Uint16    | RW | Parameter-ID   | Die verfügbaren Parameter IDs sowie deren Typ entnehmen Sie bitte der Dokumentation des Sensors                               |
|        | 2        | Uint8[14] | R  | Name           |                                                                                                    |
|        | 3        | Uint8[8]  | R  | Einheit        |                                                                                                    |
|        | 4        | Uint8[8]  | R  | Тур            |                                                                                                    |

### 6.4.11 Float-Parameter

| Index  | Subindex | Data type |    | Name            | Description                                                                                     |
|--------|----------|-----------|----|-----------------|-------------------------------------------------------------------------------------------------|
| 0x2510 |          |           |    | Float parameter | Float-Parameter lesen oder schreiben                                                            |
|        | 0        | Uint8     |    | NrOfObjects     |                                                                                                 |
|        | 1        | Uint16    | RW | Parameter-ID    | Die verfügbaren Parameter IDs sowie deren Typ entnehmen Sie bitte der Dokumentation des Sensors |
|        | 2        | Uint8     | RW | Reserviert      |                                                                                                 |
|        | 3        | Float     | RW | Value           | Value                                                                                           |
|        | 4        | Uint8[14] | R  | Name            | Bezeichnung                                                                                     |
|        | 5        | Uint8[8]  | R  | Einheit         | Einheit als String                                                                              |
|        | 6        | Float     | R  | Min             |                                                                                                 |
|        | 7        | Float     | R  | Мах             |                                                                                                 |

# 6.4.12 Integer-Parameter

| Index  | Subindex | Data type |    | Name          | Description                                                                                     |
|--------|----------|-----------|----|---------------|-------------------------------------------------------------------------------------------------|
| 0x2520 |          |           |    | Int Parameter | Integer-Parameter lesen oder schreiben                                                          |
|        | 0        | Uint8     |    | NrOfObjects   |                                                                                                 |
|        | 1        | Uint16    | RW | Parameter-ID  | Die verfügbaren Parameter IDs sowie deren Typ entnehmen Sie bitte der Dokumentation des Sensors |
| -      | 2        | Uint8     | RW | Reserviert    |                                                                                                 |
|        | 3        | Int32     | RW | Value         | Value                                                                                           |
|        | 4        | Uint8[14] | R  | Name          | Bezeichnung                                                                                     |
|        | 5        | Uint8[8]  | R  | Einheit       | Einheit als String                                                                              |
|        | 6        | Int32     | R  | Min           |                                                                                                 |
|        | 7        | Int32     | R  | Max           |                                                                                                 |

## 6.4.13 Unsigned Integer Parameter

| Index  | Subindex | Data type |    | Name           | Description                                                                                     |
|--------|----------|-----------|----|----------------|-------------------------------------------------------------------------------------------------|
| 0x2530 |          |           |    | Uint Parameter | Lesen oder Schreiben von Integer-Parametern ohne Vorzeichen                                     |
|        | 0        | Uint8     |    | NrOfObjects    |                                                                                                 |
|        | 1        | Uint16    | RW | Parameter-ID   | Die verfügbaren Parameter IDs sowie deren Typ entnehmen Sie bitte der Dokumentation des Sensors |
|        | 2        | Uint8     | RW | Reserviert     |                                                                                                 |
|        | 3        | Uint32    | RW | Value          | Value                                                                                           |
|        | 4        | Uint8[14] | R  | Name           | Bezeichnung                                                                                     |
|        | 5        | Uint8[8]  | R  | Einheit        | Einheit als String                                                                              |
|        | 6        | Uint32    | R  | Min            |                                                                                                 |
|        | 7        | Uint32    | R  | Мах            |                                                                                                 |

## 6.4.14 String Parameter

| Index  | Subindex | Data type  |    | Name             | Description                                                                                     |  |  |  |  |  |  |
|--------|----------|------------|----|------------------|-------------------------------------------------------------------------------------------------|--|--|--|--|--|--|
| 0x2540 |          |            |    | String Parameter | String-Parameter lesen oder schreiben                                                           |  |  |  |  |  |  |
|        | 0        | Uint8      |    | NrOfObjects      |                                                                                                 |  |  |  |  |  |  |
|        | 1        | Uint16     | RW | Parameter-ID     | Die verfügbaren Parameter IDs sowie deren Typ entnehmen Sie bitte der Dokumentation des Sensors |  |  |  |  |  |  |
|        | 2        | Uint8      | RW | Reserviert       |                                                                                                 |  |  |  |  |  |  |
|        | 3        | Uint8[246] | RW | Value            | Value                                                                                           |  |  |  |  |  |  |
|        | 4        | Uint8[14]  | R  | Name             | Bezeichnung                                                                                     |  |  |  |  |  |  |

#### Inbetriebnahme

### 6.5 Ablauf azyklische Daten Schreiben und Lesen

Ermitteln Sie die Hardware-Kennung (ID) des Moduls. Wechseln Sie dazu in den Reiter Allgemein > PROFINET-Schnittstelle > Erweiterte Optionen.

Im nebenstehenden Beispiel erhalten Sie als Wert 281.

Auf der SPS wird  ${\tt WRREC\_DB}$  mit den Eingangsparametern (:=) aufgerufen.

REQ // Starte Ausführung

ID // Hardware-ID des angesprochenen Zielgerätes

INDEX // Zieladresse im Objektverzeichnis

LEN // Länge des zu schreibenden Binärdatenblocks

RECORD // Nutzdaten zum Schreiben

RECORD, VALID, BUSY, ERROR, STATUS und LEN enthalten

Rückgabeparameter (=>), über die der Erfolg oder Fortschritt des Schreibbefehls festgestellt werden kann.

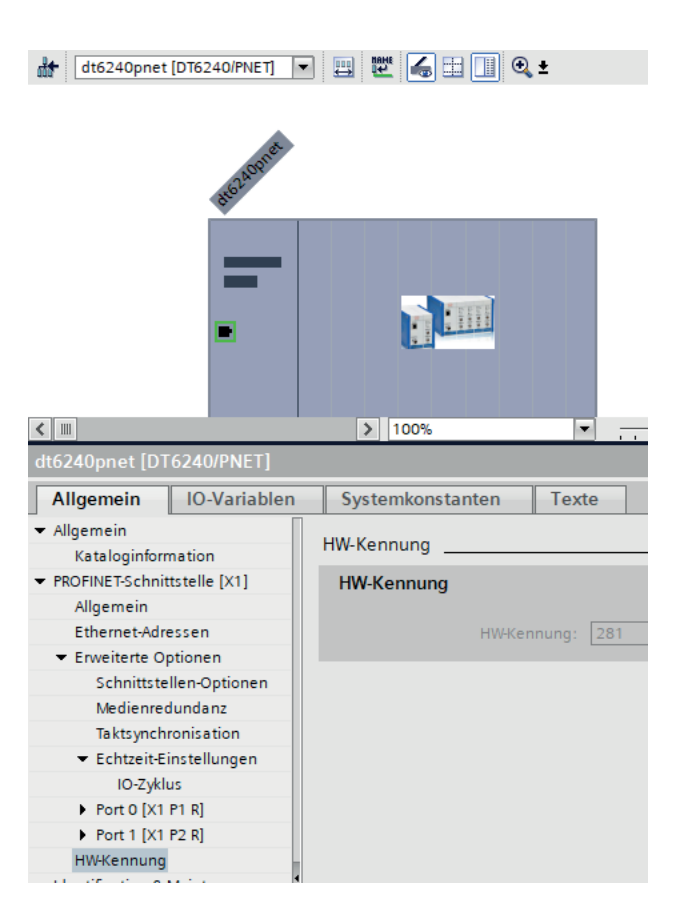

## 6.6 Ablauf strukturierte Daten Schreiben

| WRREC_DB  |                      |                     |             |                       |      |      |      |               |                          |      |      |      |      |      |      |      |
|-----------|----------------------|---------------------|-------------|-----------------------|------|------|------|---------------|--------------------------|------|------|------|------|------|------|------|
| REQ :=    | 1 → 0                | Enable-Flag         |             |                       |      |      |      |               |                          |      |      |      |      |      |      |      |
| ID :=     | 273                  | HW-ID               |             |                       |      |      |      |               |                          |      |      |      |      |      |      |      |
| INDEX :=  | 0x2530               | Objekt Index        |             |                       |      |      |      |               |                          |      |      |      |      |      |      |      |
| LEN :=    | 15                   | 8Byte + Data Length |             | Write-Header (8 Byte) |      |      |      |               | PARAMID: 760, VALUE: 999 |      |      |      |      |      |      |      |
| RECORD := |                      |                     |             | 0                     | 0 0  | x01  | 0    | 0x07 (        | 0 0 0                    | 0xF8 | 0x02 | 0x00 | 0xE7 | 0x03 | 0x00 | 0x00 |
| DONE =>   |                      |                     | Λ           |                       |      |      |      | -             |                          | 00   |      |      |      |      |      |      |
| BUSY =>   | Statue               |                     | $  \rangle$ | ved                   | ved  | dex  | ved  | ength         | 2-LE                     | D 76 |      | rved | 666  |      |      |      |
| ERROR =>  | Status/Result Output |                     |             | eser                  | eser | ubin | eser | lta le<br>NT3 |                          | am   |      | esei | alue |      |      |      |
| STATUS => |                      |                     |             | Ř                     | Ř    | Ñ    | Å    | Da            | n)                       | Par  |      |      |      | >    |      |      |

Fig. 25 Schreibbefehl mit Daten von SPS an capaNCDT 6240

# 7. Betrieb und Wartung

Beachten Sie dabei Folgendes:

- Achten Sie darauf, dass stets eine saubere Sensoroberfläche vorhanden ist.
- Schalten Sie vor der Reinigung die Versorgungsspannung ab.
- Reinigen Sie mit einem feuchten Tuch und reiben Sie die Sensoroberfläche anschließend trocken.

Veränderungen des Messobjekts oder sehr lange Betriebszeiten können zu leichten Beeinträchtigungen der Betriebsqualität führen (Langzeitfehler). Diese können durch eine Neukalibrierung beseitigt werden.

## **VORSICHT** Unterbrechen Sie vor Berührung der Sensoroberfläche die Spannungsversorgung. Statische Entladung, Verletzungsgefahr

Sollten der Controller, der Sensor oder das Sensorkabel defekt sein, senden Sie bitte die betreffenden Teile zur Reparatur oder zum Austausch ein. Bei Störungen, deren Ursachen nicht eindeutig erkennbar sind, senden Sie bitte immer das gesamte Messsystem an:

#### MICRO-EPSILON MESSTECHNIK GmbH & Co. KG Koenigbacher Str. 15 94496 Ortenburg / Germany

Tel. +49 (0) 8542 / 168-0 Fax +49 (0) 8542 / 168-90 info@micro-epsilon.de www.micro-epsilon.de

# 8. Haftungsausschluss

Alle Komponenten des Gerätes wurden im Werk auf die Funktionsfähigkeit hin überprüft und getestet. Sollten jedoch trotz sorgfältiger Qualitätskontrolle Fehler auftreten, so sind diese umgehend an MICRO-EPSILON oder den Händler zu melden.

MICRO-EPSILON übernimmt keinerlei Haftung für Schäden, Verluste oder Kosten, die z. B. durch

- Nichtbeachtung dieser Anleitung / dieses Handbuches,
- Nicht bestimmungsgemäße Verwendung oder durch unsachgemäße Behandlung (insbesondere durch unsachgemäße Montage, Inbetriebnahme, Bedienung und Wartung) des Produktes,
- Reparaturen oder Veränderungen durch Dritte,
- Gewalteinwirkung oder sonstige Handlungen von nicht qualifizierten Personen

Diese Haftungsbeschränkung gilt auch bei Defekten, die sich aus normaler Abnutzung (z. B. an Verschleißteilen) ergeben, sowie bei Nichteinhaltung der vorgegebenen Wartungsintervalle (sofern zutreffend).

Reparaturen werden ausschließlich von Micro-Epsilon durchgeführt. Es ist nicht gestattet, eigenmächtige bauliche und/oder technische Veränderungen oder Umbauten am Produkt vorzunehmen. Im Interesse der Weiterentwicklung behält sich MICRO-EPSILON das Recht auf Konstruktionsänderungen vor.

Im Übrigen gelten die Allgemeinen Verkaufsbedingungen der MICRO-EPSILON,

die unter Impressum | Micro-Epsilon https://www.micro-epsilon.de/impressum/ abgerufen werden können.

For translations into other languages, the German version shall prevail.

# 9. Außerbetriebnahme, Entsorgung

Um zu vermeiden, dass umweltschädliche Stoffe freigesetzt werden und um die Wiederverwendung von wertvollen Rohstoffen sicherzustellen, weisen wir Sie auf folgende Regelungen und Pflichten hin:

- Sämtliche Kabel am Sensor und/oder Controller sind zu entfernen.
- Der Sensor und/oder Controller, dessen Komponenten und das Zubehör sowie die Verpackungsmaterialien sind entsprechend den landesspezifischen Abfallbehandlungs- und Entsorgungsvorschriften des jeweiligen Verwendungsgebietes zu entsorgen.
- Sie sind verpflichtet, alle einschlägigen nationalen Gesetze und Vorgaben zu beachten.

Für Deutschland / die EU gelten insbesondere nachfolgende (Entsorgungs-) Hinweise:

- Altgeräte, die mit einer durchgestrichenen Mülltonne gekennzeichnet sind, dürfen nicht in den normalen Betriebsmüll (z. B. die Restmülltonne oder die gelbe Tonne) und sind getrennt zu entsorgen. Dadurch werden Gefahren für die Umwelt durch falsche Entsorgung vermieden und es wird eine fachgerechte Verwertung der Altgeräte sichergestellt.

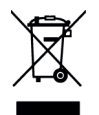

- Eine Liste der nationalen Gesetze und Ansprechpartner in den EU-Mitgliedsstaaten finden Sie unter https://ec.europa.eu/environment/topics/waste-and-recycling/waste-electrical-and-electronic-equipment-weee\_en.
   Hier besteht die Möglichkeit, sich über die jeweiligen nationalen Sammel- und Rücknahmestellen zu informieren.
- Altgeräte können zur Entsorgung auch an MICRO-EPSILON an die im Impressum unter https://www.micro-epsilon.de/impressum/ angegebene Anschrift zurückgeschickt werden.
- Wir weisen darauf hin, dass Sie für das Löschen der messspezifischen und personenbezogenen Daten auf den zu entsorgenden Altgeräten selbst verantwortlich sind.
- Unter der Registrierungsnummer WEEE-Reg.-Nr. DE28605721 sind wir bei der Stiftung Elektro-Altgeräte Register, Nordostpark 72, 90411 Nürnberg, als Hersteller von Elektro- und/ oder Elektronikgeräten registriert.

# Anhang

### A 1 Zubehör, Service

#### A 1.1 PC6200-3/4

Das PC6200-3/4 ist im Lieferumfang enthalten.

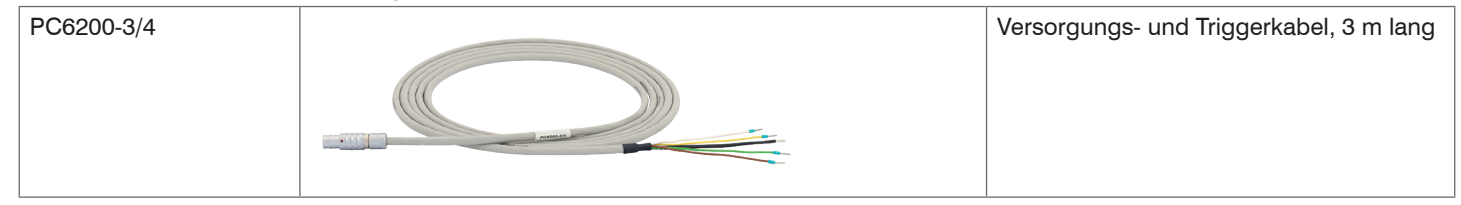

#### A 1.2 Optionales Zubehör

| MC2,5 | 5 Millitopp | Mikrometerkalibrierbefestigung<br>Einstellbereich 0 - 2,5 mm, Ablesung<br>0,1 $\mu$ m, für Sensoren CS005 bis CS2  |
|-------|-------------|----------------------------------------------------------------------------------------------------|
| MC25D |             | Digitale Mikrometerkalibriervorrichtung,<br>Einstellbereich 0 - 25mm, verstellbarer<br>Nullpunkt für alle Sensoren |

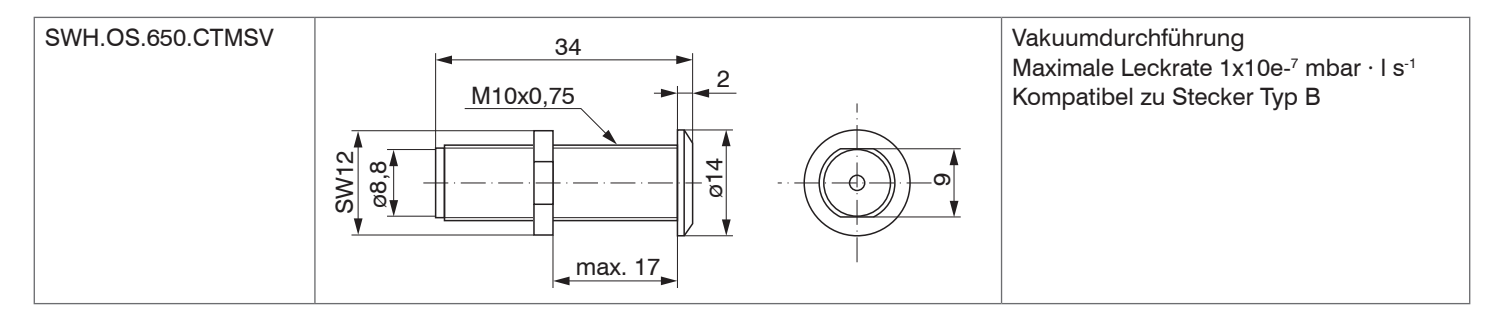

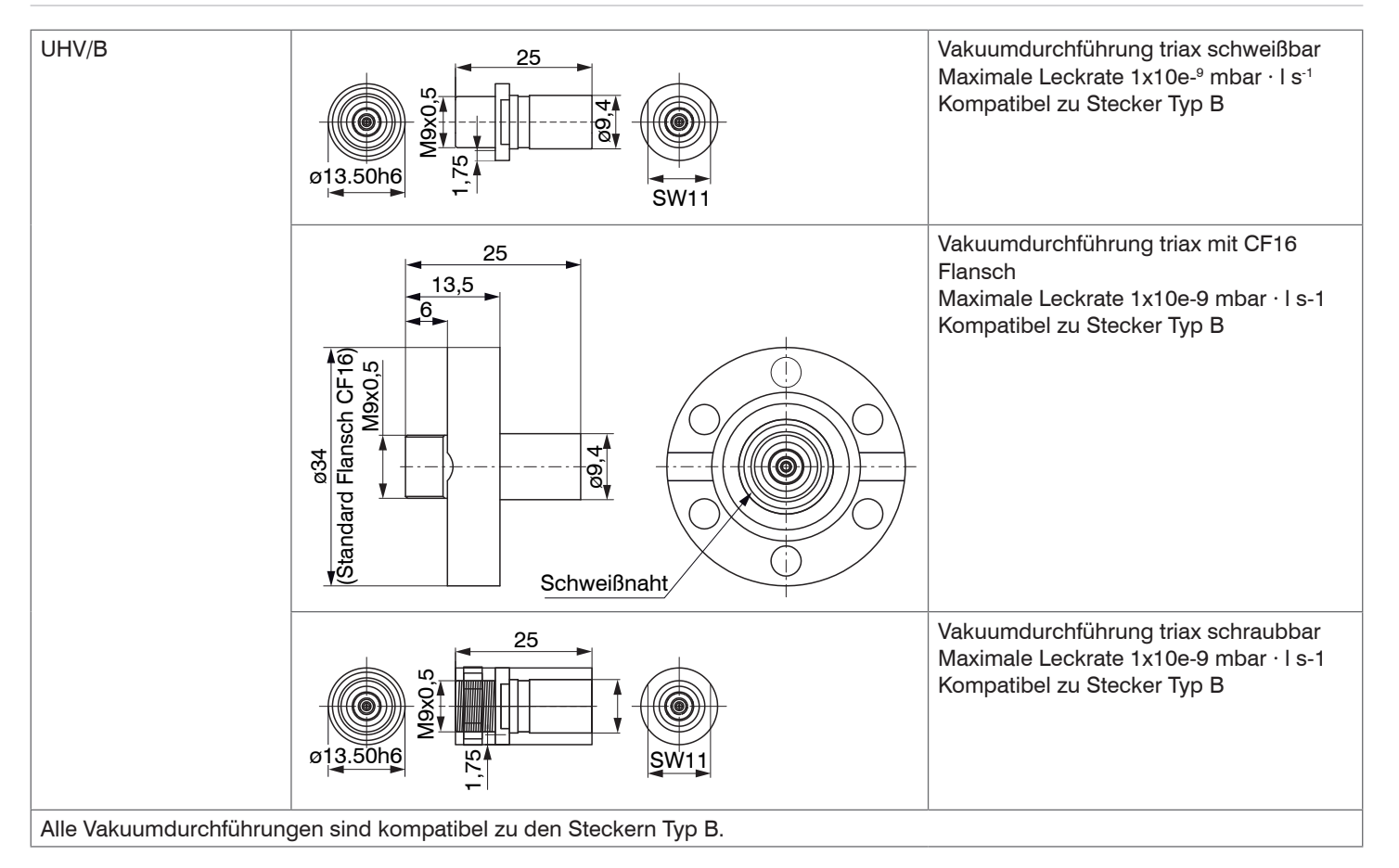
| SCACx/4  |     | Signalausgangskabel analog, x m lang<br>(notwendig für Mehrkanalbetrieb)                                         |
|----------|-----|----------------------------------------------------------------------------------------------------|
| SC6000-x |     | Synchronisationskabel                                                                                            |
| PS2020   | PUS | Netzteil für Hutschienenmontage;<br>Eingang 230 VAC (115 VAC);<br>Ausgang 24 VDC / 2,5 A;<br>L/B/H 120x120x40 mm |

#### A 1.3 Service

Funktions- und Linearitätsprüfung, inklusive 11-Punkte-Protokoll mit Grafik- und Nachkalibrierung.

#### A 2 Werkseinstellung

## Analog:

- Null-Poti = Aus (rechtsanschlag)
- LP Filter 20 Hz = Aus

Digital:

- Datenrate = 3906 Sa/s
- Filter
- Linearisierung = Aus

= Aus

- Triggermodus = Aus
- Mathematische Funk- = Aus tionen

## A 3 Einbindung in TIA-Portal

### A 3.1 Importieren von capaNCDT 6240 in die Software

Dieser Abschnitt beschreibt den Anschluss von capaNCDT 6240 an SIMATIC S7-Steuerungen.

- TIA (Totally Integrated Automation) Portal starten. Klicken Sie daher entweder doppelt auf das TIA Portal-Symbol auf Ihrem Desktop oder rufen Sie das Framework über das Startmenü auf.
- Klicken Sie auf die Schaltfläche Create new project (Neues Projekt erstellen), die sich oben links in der Start-Ansicht befindet. Geben Sie einen Projektnamen ein und bestätigen Sie mit einem Klick auf die Schaltfläche Create (Erstellen).

| Start                            |                |                                          | Create new p                       | oject                              |                                                       |        |
|----------------------------------|----------------|------------------------------------------|------------------------------------|------------------------------------|-------------------------------------------------------|--------|
| Heylices &<br>retaintis          | 1 <sup>1</sup> | Open existing project Create new project |                                    | Project name:<br>Path:<br>Version: | Project1<br>C:lUsers111000516lDocuments1Au<br>V14 SP1 |        |
| PLC<br>megnanisting<br>Mattern & |                | Migrate project                          | Create new project                 | DTG240DA                           | ICT                                                   |        |
| tischinnkogy                     | **             |                                          | Project name:<br>Path:<br>Version: | C:\Users\110<br>V14 SPI            | 00086\Doc\Process                                     | <br> • |
| Online &<br>Diagnostics          | 10             |                                          | Author:<br>Comment:                | 11000086                           |                                                       | ^      |
|                                  |                | Welcome Tour                             |                                    |                                    |                                                       | Create |

Devices & networks (Geräte & Netzwerke) 🕑 🕨

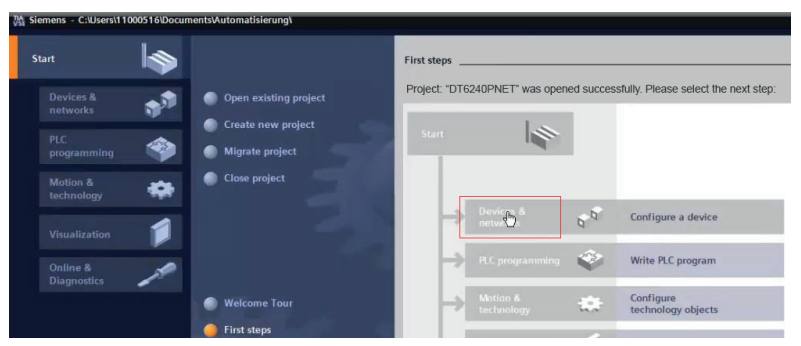

- Klicken Sie auf Add new device (Neues Gerät hinzufügen). Wählen Sie die von Ihnen verwendete S7-CPU-Serie in der Geräteliste aus und klicken Sie auf die Schaltfläche Add (Hinzufügen). Stellen Sie sicher, dass das Kontrollkästchen Open device view (Geräteansicht öffnen) unten links im Fenster aktiviert ist.
- · Identifizieren Sie Ihr CPU-Modul anhand der Bestellnummer auf dem S7-Gerät, der Verpackung oder dem Lieferschein. Wählen Sie auch die korrekte Firmware-Version aus.

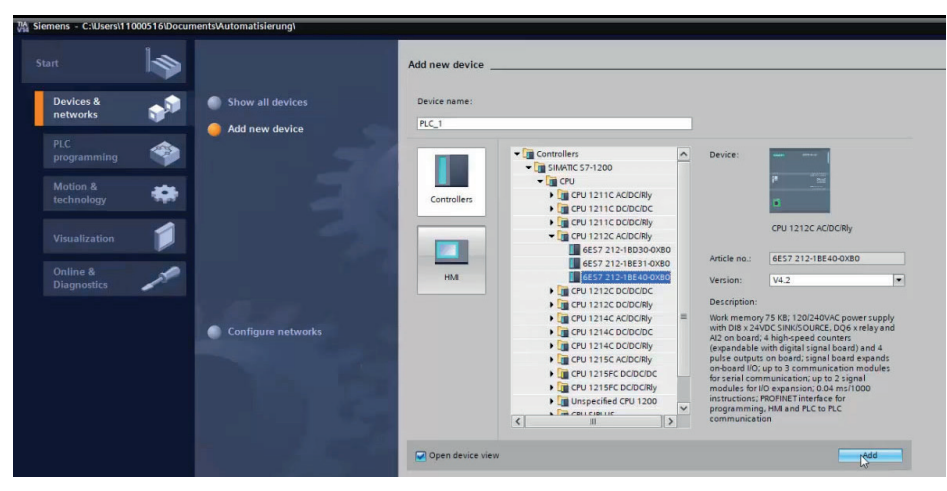

Die Software wechselt automatisch in die Projektansicht und zeigt das Arbeitsfenster (in der Mitte des Bildschirms) in der Geräteansicht an. Darunter befindet sich das Inspektor-Fenster, das die Parametrierungsmöglichkeiten der ausgewählten SPS im Register Eigenschaften anzeigt.

Das TIA Portal weist die IP-Adresse und die Subnetzmaske automatisch zu. Sie können diese Daten hier (Allgemein > PROFINET-Schnittstelle > Ethernet-Adressen) bei Bedarf manuell anpassen und durch Anklicken der Schaltfläche Projekt speichern, siehe links oben in der Symbolleiste, speichern.

Die GSDML Datei enthält Informationen über ein PROFINET-Gerät. Diese Datei ist für den PROFINET Controller notwendig und muss in die entsprechende Konfigurationssoftware eingebunden werden. Sie erhalten die GSDML-Datei von Micro-Epsilon.

Importieren Sie die GSDML-Datei. Wählen Sie dazu im Menü Extras > Gerätebeschreibungsdateien (GSD) verwalten den Pfad für die Datei <GSDML-Vx-MICRO-EPSILON-DT6240PNET-202x.xml> aus.

Klicken Sie auf die Schaltfläche Install (Installieren).

| Manage general station description files        |         |              |                   | ×    |
|-------------------------------------------------|---------|--------------|-------------------|------|
| Installed GSDs GSDs in the project              |         |              |                   |      |
| Source path: C:\Users\11000516\Desktop          |         |              |                   |      |
| Content of imported path                        |         |              |                   |      |
| File                                            | Version | Language     | Status            |      |
| GSDML-V2.42-MICRO-EPSILON-DT6240PET-20220201.xn | V2.42   | English, Ger | Not yet installed |      |
|                                                 |         |              |                   |      |
|                                                 |         |              |                   |      |
|                                                 |         |              |                   |      |
| K                                               |         |              |                   | >    |
|                                                 |         | Delete       | Install Ca        | ncel |

Fig. 26 Import der Gerätebeschreibungsdatei

Wechseln Sie nach der Installation in die Projektansicht.

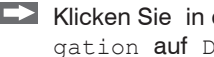

Klicken Sie in der Projektnavigation auf Devices & networks (Geräte & Netze).

| Project tree       | 0        |
|--------------------|----------|
| Devices            |          |
| ۲.                 |          |
| • 1 DT6240/PNET    |          |
| Add new device     |          |
| Devices & networks |          |
|                    | CIDCIPLA |

Fügen Sie capaNCDT 6240 dem Projekt zu. Stellen Sie sicher, dass capaNCDT 6240 korrekt integriert wurde.

Wechseln Sie in den Reiter Hardware-Katalog.

▶ Wählen Sie im Menü Weitere Feldgeräte > PROFINET IO > I/O > MICRO-EPSILON MESSTECHNIK GmbH > PNS > DT6240/PNET.

| Hardware-Katalog 🛛 🖬 🔳 🕨                                                                                                    |      |
|----------------------------------------------------------------------------------------------------|------|
| Optionen                                                                                                    |      |
|                                                                                                    | Har  |
| ✓ Katalog                                                                                                    | dwa  |
| Suchen>                                                                                                    | re-k |
| Filter Profil: <alle></alle>                                                                                                    | ata  |
| ► Controller                                                                                                    | g    |
| ▶ 🛅 HMI                                                                                                    |      |
| PC-Systeme                                                                                                    | Ų.   |
| Image: Antriebe & Starter                                                                                                    | 0    |
| Image: Image: | E.   |
| 🕨 🛅 Erfassen & Überwachen                                                                                                    | P.   |
| Dezentrale Peripherie                                                                                                    | 5    |
| Stromversorgung und -verteilung                                                                                                    | s    |
| 🕨 🛅 Feldgeräte                                                                                                    |      |
| ▼ 🛅 Weitere Feldgeräte                                                                                                    | D.   |
| ✓ PROFINET IO                                                                                                    | A    |
| Drives                                                                                                    | Ifg  |
| Encoders                                                                                                    | abe  |
| 🕨 🥅 Gateway                                                                                                    | ä    |
| √ [m] 1/0                                                                                                    |      |
| MICRO-EPSILON MESSTECHNIK G                                                                                                    |      |
| 👻 🛅 PNS                                                                                                    | Bib  |
| DT6240/PNET                                                                                                    | liot |

#### A 3.2 Einmalige Integration von capaNCDT 6240 in das PROFINET-Netzwerk

Wechseln Sie in die Netzwerkansicht des Arbeitsfensters und fügen Sie das DT6240/PNET aus dem Hardwarekatalog per Drag & Drop hinzu.

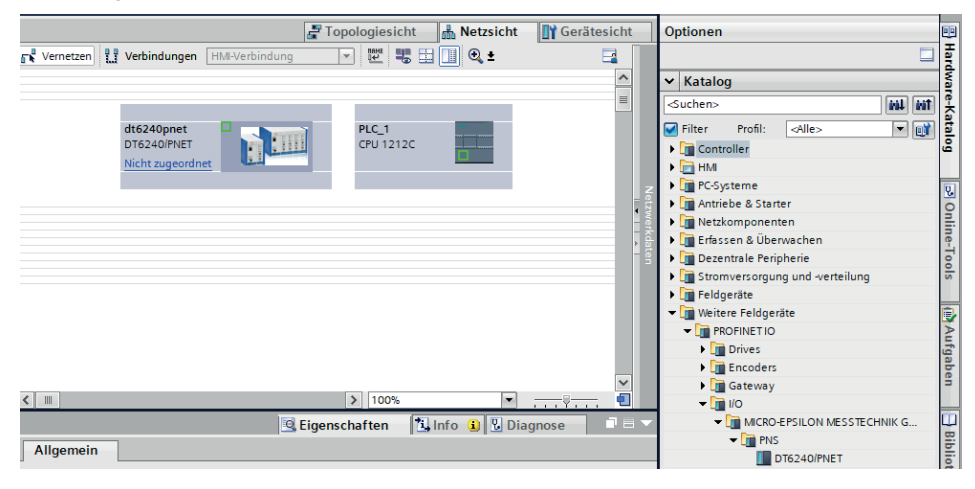

Verbinden Sie die Port 0 LAN-Buchse von capaNCDT 6240 mit der GPS, indem Sie mit der linken Maustaste auf eines der grünen Kästchen klicken. Halten Sie die Taste gedrückt und ziehen Sie die resultierende Linie zum anderen grünen Kästchen, um ein PROFINET-Subsystem zu erstellen.

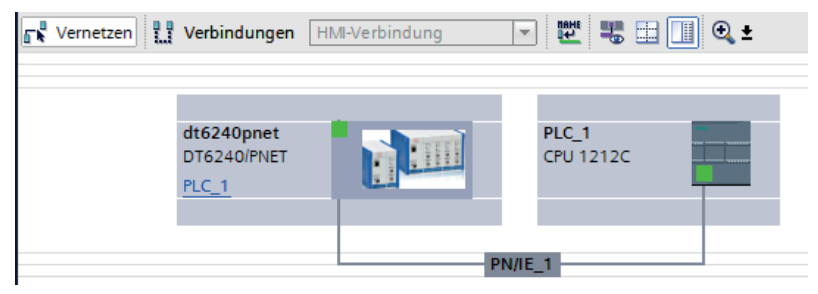

Enter the device name for identification in the PN network.

- Wechseln Sie in die Geräteansicht, doppelklicken Sie auf Ihre DT6240/PNET und bestimmen Sie im Inspektorfenster (Reiter Properties > General) dessen Geräte-Namen.
- Dies ist eine von mehreren Möglichkeiten, den Gerätenamen zu ändern.

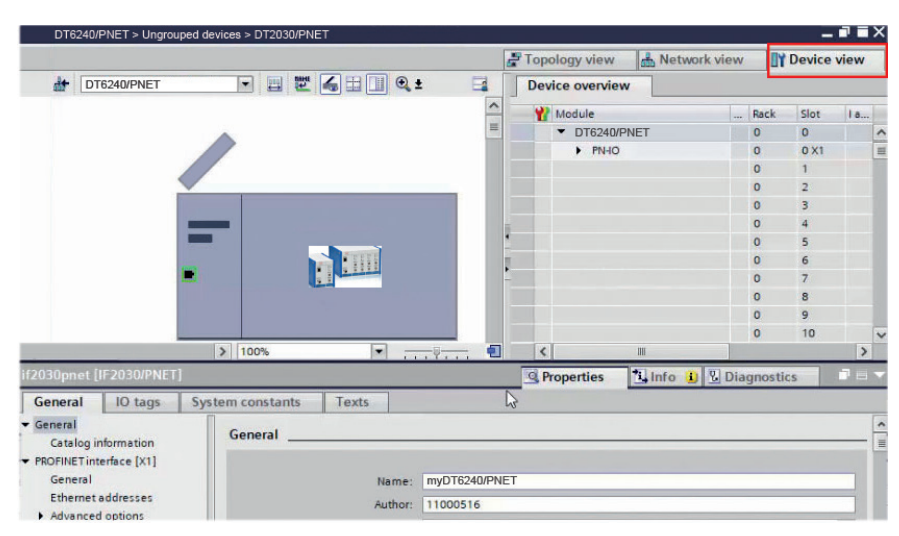

Fig. 27 Zuweisen eines Gerätenamens

Der Gerätename dient der Identifizierung im PN-Netzwerk und wird als Adresse verwendet; er muss systemweit eindeutig sein.

Die Namensänderung muss ins PN-Netz kommuniziert werden

**Führen Sie einen Rechtsklick auf** DT6240/PNET **aus**.

Sie gelangen nun in das abgebildete Kontextmenü.

Wählen Sie den Eintrag Assign device name (Gerätename zuweisen) aus.

| Standing . | Change device<br>Write IO-Device name to Micro Memory Card<br>Start device tool                      |
|------------|----------------------------------------------------------------------------------------------------|
|            | X Cut         Ctrl+>           Im Copy         Ctrl++           Tim Paste         Ctrl++             |
|            | ★ Delete De                                                                                          |
|            | Compile<br>Download to device<br>Go online Ctrl+1<br>Go offine Ctrl+1<br>Online & diagnostics Ctrl+1 |
|            | Update and display forced operands                                                                   |

Klicken Sie im geöffneten Dialogfenster auf die Schaltfläche Update list (Liste aktualisieren).

Die möglichen Geräte im PN-Netzwerk werden angezeigt.

Markieren Sie in der nun erscheinenden Liste die Zeile mit Ihrer DT6240/PNET, die den neuen Namen erhalten soll, Feld Status, Device name is different (Gerätename ist unterschiedlich). Klicken Sie abschließend auf die Schaltfläche Assign name (Name zuweisen).

| Assign PROFINET | device name.                                  |                                    |               |                      | Assign PROFINET device        | e name.   |                                               |                   |               |                     | >                         |             |  |
|-----------------|-----------------------------------------------|------------------------------------|---------------|----------------------|-------------------------------|-----------|-----------------------------------------------|-------------------|---------------|---------------------|---------------------------|-------------|--|
|                 |                                               | Configured Pl                      | ROFINET de    | vice                 |                               | -         |                                               | Configured PRC    | FINET dev     | ice                 |                           |             |  |
|                 |                                               | PROFINET                           | evice name:   | myDT6240/PNET        |                               |           | PROFINET device name:                         |                   |               |                     |                           | -           |  |
|                 |                                               | I                                  | Device type:  | DT6240/PNET          |                               |           |                                               | De                | vice type:    | DT6240/PNET         |                           |             |  |
|                 |                                               | Online access                      | 5             |                      |                               |           |                                               | Online access     |               |                     |                           |             |  |
|                 |                                               | Type of the PG/                    | PC interface: | PN/IE                |                               |           |                                               | Type of the PG/PC | interface:    | PN/IE               |                           | *           |  |
|                 |                                               | PG/                                | PC interface: | ASIX AX88179 USB 3.0 | ) to Gig <mark>abit</mark> Et |           |                                               | PG/PC             | interface:    | ASIX AX88179 USB    | 3.0 to Gigabit Ethernet A | • • •       |  |
| d l             |                                               | Device filter                      |               |                      |                               | d a       |                                               | Device filter     |               |                     |                           |             |  |
| <b>•</b>        |                                               | Only show devices of the same type |               |                      |                               |           |                                               | Only show         | the same type |                     |                           |             |  |
|                 | Only show devices with bad parameter settings |                                    |               |                      |                               |           | Only show devices with bad parameter settings |                   |               |                     |                           |             |  |
|                 |                                               | Only show devices without names    |               |                      |                               |           |                                               | Only show         | devices with  | without names       |                           |             |  |
|                 | Accessible de                                 | vices in the network:              |               |                      |                               |           |                                               |                   |               |                     |                           |             |  |
|                 | IP address                                    | MAC address                        | Device        | PROFINET device name | Status                        |           | IP address                                    | MAC address       | Device        | PROFINET device nam | ne Status                 |             |  |
|                 |                                               |                                    |               |                      |                               |           | 192.168.0.1                                   | 00-0C-12-02-13-08 | MICRO-EP      | myDT6240            | Device name is diff       | erent       |  |
|                 |                                               |                                    |               |                      |                               |           |                                               |                   |               |                     |                           |             |  |
| Flash LED       |                                               |                                    |               |                      |                               | Flash LED |                                               |                   |               |                     |                           |             |  |
|                 | <                                             |                                    |               |                      |                               |           | <                                             |                   |               | 10                  |                           | >           |  |
|                 |                                               |                                    |               | Updat                | e list                        |           |                                               |                   |               |                     | Update list               | Assign name |  |

Wenn Sie das Kontrollkästchen Flash LED im orangefarbenen Bereich aktivieren, können Sie überprüfen, welches Gerät Sie gerade ansprechen. Dies ist besonders in größeren Netzen hilfreich.

#### A 3.3 Laden der Konfiguration in die SPS

- Klicken Sie in der Symbolleiste auf die Schaltfläche Download to device (Auf Gerät herunterladen). Alternativ können Sie auch mit der rechten Maustaste auf das Bild Ihres S7 in der Netzwerkansicht klicken und die Funktion im Kontextmenü auswählen.
- Wählen Sie in dem sich öffnenden Dialogfenster unter Connection to interface/subnet die Option PN/IE\_1 (das zuvor angelegte PROFINET-Subsystem). Klicken Sie anschließend auf die Schaltfläche Start search (Suche starten). Wählen Sie dann in der angezeigten Liste Ihre Ziel-SPS aus. Mit einem Klick auf die Schaltfläche Load (Laden) wird die Hardware-konfiguration übertragen.

|             | Conferred and                                                                                    | and an electron of the state                                                                                                    |                                     |                                                            |                                        |                                                                                                    |                                                                             |
|-------------|--------------------------------------------------------------------------------------------------|----------------------------------------------------------------------------------------------------|-------------------------------------|------------------------------------------------------------|----------------------------------------|----------------------------------------------------------------------------------------------------|-----------------------------------------------------------------------------|
|             | Configured acco                                                                                  | ess nodes of FLC_1                                                                                                    | flat                                | 7                                                          | Address                                | Cultures                                                                                             |                                                                             |
|             | PLC_1                                                                                            | CPU 1212C AC/D                                                                                                    | . 1 X1                              | PN/IE                                                      | 192.168.0.10                           | PN/IE_1                                                                                              |                                                                             |
|             |                                                                                                  |                                                                                                    |                                     |                                                            |                                        |                                                                                                    |                                                                             |
|             |                                                                                                  | Type of the PG/PC in                                                                                                    | terface:                            | PN/IE                                                      |                                        |                                                                                                    |                                                                             |
|             |                                                                                                  | PG/PC in                                                                                                    | terface:                            | ASIX AX88                                                  | 179 USB 3.0 to Gigabit E               | thernet A 💌 🐨 💁                                                                                      |                                                                             |
|             |                                                                                                  | Connection to interface/                                                                                                    | subnet:                             | Please select                                              |                                        | - 🐨                                                                                                  |                                                                             |
|             |                                                                                                  | 1st.g                                                                                                    | rteway:                             | Please select<br>Direct at slot<br>PN/IE_1                 | '1 X1'                                 | ۲                                                                                                    |                                                                             |
|             | Select target de                                                                                 | evice:                                                                                                    |                                     | r/2.                                                       |                                        | ne same address 💌                                                                                    |                                                                             |
|             | Device                                                                                           | Device type                                                                                                    | Inter                               | face type                                                  | Address                                | Target device                                                                                        | 1                                                                           |
| ····        |                                                                                                  |                                                                                                    |                                     |                                                            |                                        |                                                                                                    |                                                                             |
| · · · · ·   |                                                                                                  |                                                                                                    |                                     |                                                            |                                        |                                                                                                    |                                                                             |
|             |                                                                                                  |                                                                                                    |                                     |                                                            |                                        |                                                                                                    |                                                                             |
|             |                                                                                                  |                                                                                                    |                                     |                                                            |                                        |                                                                                                    |                                                                             |
| Electric ED |                                                                                                  |                                                                                                    |                                     |                                                            |                                        |                                                                                                    | L                                                                           |
| Flash LED   |                                                                                                  |                                                                                                    |                                     |                                                            |                                        |                                                                                                    | 1                                                                           |
| Flash LED   | -                                                                                                |                                                                                                    |                                     |                                                            |                                        |                                                                                                    | 1                                                                           |
| Flach LED   |                                                                                                  |                                                                                                    |                                     |                                                            |                                        | Start search                                                                                         | 1                                                                           |
| Flach LED   | 1:                                                                                               | Select target                                                                                                    | device:                             |                                                            |                                        | Start search                                                                                         | l<br>I<br>I<br>ble devices                                                  |
| Flach LED   | u l                                                                                              | Select target<br>Device                                                                                                    | device:                             | Device type                                                | Interface type                         | Start search<br>Show all compati                                                                     | I<br>I<br>ble devices<br>Target device                                      |
| Flach LED   |                                                                                                  | Select target<br>Device<br>plc_1                                                                                                    | device:                             | Device type<br>\$7-1200                                    | Interface type<br>PN/IE                | Start search<br>Show all compatil<br>Address<br>192.168.0.10                                         | l<br>ble devices<br>Target device                                           |
| Flach LED   |                                                                                                  | Select target<br>Device<br>Plc_1<br>-                                                                                                    | device:                             | Device type<br>\$7-1200                                    | Interface type<br>PNIE<br>PNIE         | Start search<br>Show all compati<br>Address<br>192,168.0.10<br>Access address                        | ble devices<br>Target device<br>                                            |
| Flesh LED   |                                                                                                  | Select target<br>Device<br>Pic_1<br>-                                                                                                    | device:                             | Device type<br>57-1200<br>                                 | Interface type<br>PNIE<br>PNIE         | Start search<br>Show all compati<br>Address<br>192.168.0.10<br>Access address                        | ble devices<br>Target device                                                |
| Flach LED   |                                                                                                  | Select target<br>Device<br>pic_3<br>-                                                                                                    | device:                             | Device type<br>\$7-1200<br>                                | Interface type<br>PN/IE<br>PN/IE       | Start search<br>Show all compati<br>Address<br>192.168.0.10<br>Access address                        | l<br>I<br>Die devices<br>Target device<br>—<br>—<br>—                       |
| Plash LED   | n<br>I<br>I<br>I<br>I<br>I<br>I<br>I<br>I<br>I<br>I<br>I<br>I<br>I<br>I<br>I<br>I<br>I<br>I<br>I | Select target<br>Device<br>Pic_1                                                                                                    | device:                             | Device type<br>\$7-1200<br>                                | Interface type<br>PN/E<br>PN/IE        | Start search<br>Show all compati<br>Address<br>192.168.0.10<br>Access address                        | ble devices<br>Target device<br>—<br>—                                      |
| Flach LED   | n:<br>R<br>Piesh LE                                                                              | Select target<br>Device<br>PIC_1<br>                                                                                                    | device:                             | Device type<br>57-1200<br>-                                | Interface type<br>Phile<br>Phile       | Stort search<br>Show all compatil<br>Address<br>192,1680,10<br>Access address                        | ble devices<br>Target device<br>—<br>—                                      |
| Flash LED   | ni<br>in<br>in<br>Flesh LE                                                                       | Select target<br>Device<br>plc_1<br>                                                                                                    | device:                             | Device type<br>\$7-1200<br>                                | Interface type<br>PNIE<br>PNIE         | Stort search<br>Show all compact<br>Address<br>192:168.0.10<br>Access address                        | ble devices<br>Target device<br>—<br>—<br>Størt seørc                       |
| Flash LED   | ni<br>in<br>in<br>Flesh LE<br>Online status                                                      | Select target<br>Device<br>plc_1<br>-                                                                                                    | device:                             | Device type<br>\$7-1200<br>-                               | Interface type<br>PNIE<br>PNIE         | Storn Search<br>Show all compati<br>Addres<br>192 (160.10<br>Access address                          | ble devices<br>Target device<br>—<br>                                       |
| Plash LEO   | n:<br>2<br>3<br>Fiesh LE<br>Online status                                                        | Select target<br>Perice<br>P-<br>                                                                                                    | device:                             | Device type<br>57-1200<br>-                                | Interface type<br>Phile<br>Phile       |                                                                                                    | ble devices<br>Target device<br>—<br>—<br><u>Start searc</u>                |
| Plach LED   | ni<br>Fiesh LE<br>Online status<br>Son crowd as                                                  | Select target<br>Device<br>plus<br>information:<br>costable device mythts240pt                                                                                                    | device:<br>net [192.1<br>ces of 2 a | Device type<br>57-1200<br>-<br>68.0.1]                     | Interface type<br>PNIE<br>PNIE<br>PNIE | Show all compati<br>Show all compati<br>Address<br>192,1680.10<br>Access address<br>Display only err | Target device<br>Target device<br>                                          |
| Flach LED   | n<br>Fish LE<br>Ford ac                                                                          | Select target<br>Perica<br>Perica | device:<br>net [192.1<br>ces of 2 e | Device type<br>57-1200<br>-<br>68.0.1]<br>ccessible device | Interface type<br>PNIE<br>PNIE<br>PNIE | start search.<br>show all compatit<br>Address<br>192.1680.10<br>Access address<br>Display.only.err   | ble devices<br>Target device<br>—<br>—<br><u>Start searc</u><br>or messages |

Das Dialogfeld Vorschau laden wird geöffnet.

Wählen Sie die Option Stop all (Alle stoppen) unter Stop modules.

Die Gerätekonfiguration kann nur geladen werden, wenn sich die CPU im Betriebszustand STOP befindet.

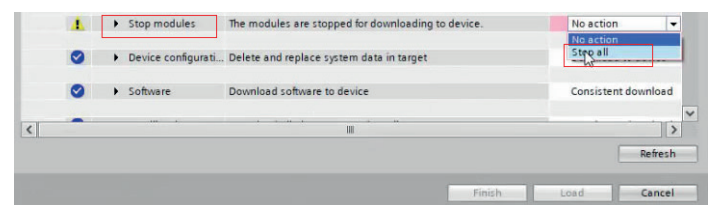

Je nachdem, ob Sie ein neues Projekt erstellt oder ein bestehendes Projekt geöffnet haben, kann es notwendig sein, die so genannten Zusatzinformationen zu überschreiben. Letzteres wird empfohlen, um einen aktuellen Datenbestand zu gewährleisten. Dazu müssen Sie im gleichen Dialogfeld nach unten blättern und das Kontrollkästchen Alle überschreiben unter Zusatzinformationen aktivieren.

Klicken Sie die Schaltfläche Load (Laden). Die SPS wird dadurch zum ersten Mal mit ihrer Umgebung bekannt gemacht. Der Ladevorgang wird optisch durch eine rot blinkende LED des S7-Gerätes angezeigt.

| itatus ! |   | Target<br>▼ PLC_1                 | Action                                     |             |  |
|----------|---|-----------------------------------|--------------------------------------------|-------------|--|
|          | 4 | <ul> <li>Start modules</li> </ul> | Start modules after downloading to device. | 🗹 Start all |  |
|          |   |                                   |                                            |             |  |
|          |   |                                   |                                            |             |  |
|          |   |                                   |                                            |             |  |

Die Ergebnisse des Ladevorgangs werden in dem folgenden Dialogfeld angezeigt. Wenn der Vorgang erfolgreich abgeschlossen wurde, starten Sie Ihr S7. Aktivieren Sie ggf. das Kontrollkästchen Start all (Alle starten) und klicken Sie auf die Schaltfläche Finish (Fertigstellen).

Tritt kein Fehler auf, geht die S7 in den Betriebszustand RUN über, was durch die grüne RUN-LED angezeigt wird.

#### A 3.4 Zugriff auf Eingabe- und Ausgabedaten

Wechseln Sie in die Device view (Geräteansicht) und sehen Sie sich die Device overview (Geräteübersicht) des DT6240 an. Merken Sie sich als Beispiel die Startadresse des Eingangsmoduls.

|   | F Topology | Topology view |      |      | rk view   | Device view |       |    |  |
|---|------------|---------------|------|------|-----------|-------------|-------|----|--|
|   | Device of  | vervi         | ew   |      |           |             |       |    |  |
| • | -          |               | Rack | Slot | I address | Q address   | Туре  | he |  |
| 1 |            |               | 0    | 0    |           |             | IF203 | 1  |  |
| 1 |            |               | 0    | 0 X1 | _         |             | if203 |    |  |
|   |            |               | 0    | 1    | 68275     |             | 208 B |    |  |
|   | n_1        |               | 0    | 2    | 6         |             | Basic |    |  |

Je nach Modul ist der Adressraum (Speicheradressbytes) in den Spalten I-Adresse oder Q-Adresse sichtbar. Diese Adressen werden dem jeweiligen Modul je nach Steckplatz automatisch zugewiesen.

■ Gehen Sie zum Project tree (Projektbaum). Folgen Sie diesem Pfad in Ihrer SPS: SPS-Tags > Standard-Tag-Tabelle. Letzteres öffnet sich im Arbeitsfenster durch einen Doppelklick.

Sie können nun Variablen im Tag-Register definieren, um die gewünschten Speicherplätze auszulesen. Jedem SPS-Tag wird ein Name, ein Datentyp und eine Adresse zugewiesen.

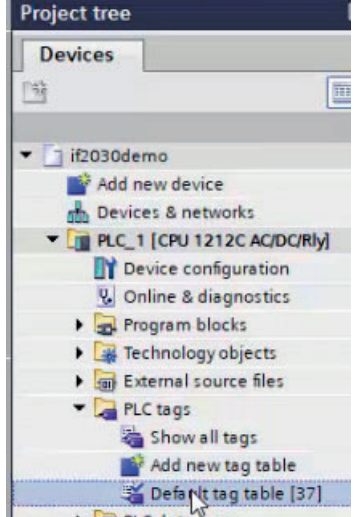

Gehen Sie wie folgt vor, um den Inhalt des Eingangsmoduls an seiner Startadresse auszulesen:

Vergeben Sie einen (Tag-)Namen und wählen Sie den Datentyp DWord.

|   |              | PLC_1 [CPU 12      | 212C AC/DC/Rly] → PL | .C t | ags ► De | fault | tag tab | ole [38] |       |        |   |
|---|--------------|--------------------|----------------------|------|----------|-------|---------|----------|-------|--------|---|
| ý | 🔮 🚦<br>Defau | 🕈 🛃 🤭 🗊            |                      |      | _        |       | _       | _        | _     | _      |   |
|   | N            | lame               | Data type            |      | Address  |       | Retain  | Acces    | Writa | Visibl | C |
| 1 | -00          | value01            | DWord                |      | %10.0    | -     |         |          |       |        |   |
| 2 |              | <add new=""></add> |                      | -    |          |       |         | ~        | 2     |        |   |

Öffnen Sie die erweiterte Ansicht der Adress Definition. Dies erleichtert die korrekte Angabe von Operanden und Speicherplatz. Geben Sie die Startadresse ab Punkt 1 ein und bestätigen Sie die Eingabe durch Anklicken der Symbolschaltfläche mit dem grünen Haken.

|   | Name |                    | 0 | ata type | Address F |       | Retain   | Acces     | Writa | Visibl | Comment  |
|---|------|--------------------|---|----------|-----------|-------|----------|-----------|-------|--------|----------|
| 1 | -    | value01            | 0 | Word     | %10.0     | -     |          |           |       |        |          |
| 2 |      | <add new=""></add> |   |          |           | Opera | and iden | tifier: 1 |       |        | -        |
|   |      |                    |   |          |           | c     | Operand  | type: D   |       |        |          |
|   |      |                    |   |          |           |       | Add      | Iress: 6  | В     |        |          |
|   |      |                    |   |          |           |       |          |           |       |        | <b>X</b> |

Sie können die Werte der SPS-Variablen im Online-Modus direkt über die Tabelle Default tag table (Standard-Variablen) überwachen. Klicken Sie entweder auf die Schaltfläche Monitor all (Alle Symbole überwachen) in der Symbolleiste oder wählen Sie diese Funktion durch einen Rechtsklick in der Tag-Tabelle.

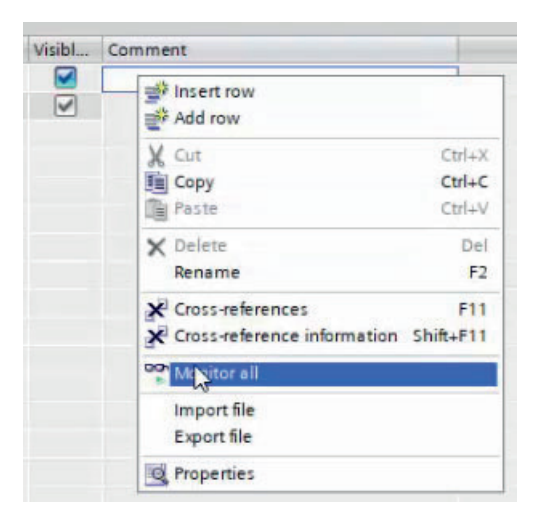

Dies führt zum Online-Modus und die Spalte Monitor value wird in der Tabelle angezeigt. Durch erneutes Anklicken der Symboltaste wird der Monitormodus wieder verlassen.

| if2030demo + PLC_1 [CPU 1212C AC/DC/Rly] + PLC tags + Default tag table [38] |                    |           |         |        |          |       |        |               |   |
|------------------------------------------------------------------------------|--------------------|-----------|---------|--------|----------|-------|--------|---------------|---|
| ý                                                                            |                    |           |         |        | _        | _     | _      |               |   |
| 1.5                                                                          | Name               | Data type | Address | Retain | Acces    | Writa | Visibl | Monitor value |   |
| 1                                                                            | value01            | DWord     | %ID68   |        |          |       |        | 16#7638_1000  |   |
| 2                                                                            | <add new=""></add> |           |         |        | <b>V</b> |       |        |               | 1 |

### A 4 Einfluss von Verkippung des kapazitiven Sensors

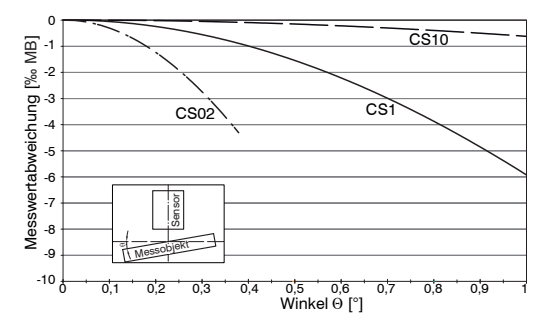

Fig. 28 Exemplarische Messbereichsabweichung bei einem Sensorabstand von 10 % des Messbereichs

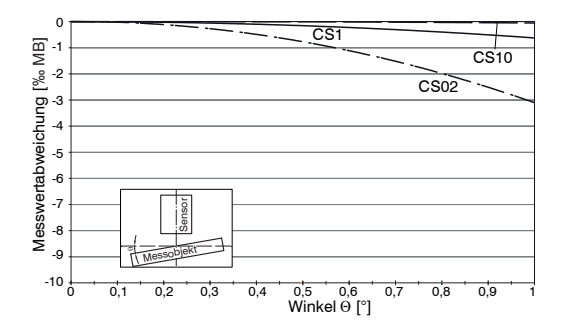

Fig. 30 Exemplarische Messbereichsabweichung bei einem Sensorabstand von 100 % des Messbereichs

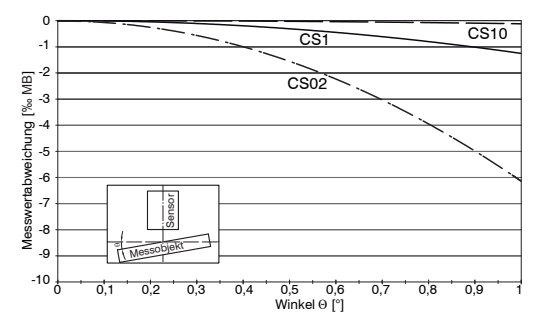

Fig. 29 Exemplarische Messbereichsabweichung bei einem Sensorabstand von 50 % des Messbereichs

 Die Abbildungen zeigen die exemplarische Darstellung des Einflusses am Beispiel der Sensoren CS02/ CS1 und CS10 bei unterschiedlichen Sensorabständen zum Messobjekt. Die Ergebnisse stammen aus firmeninternen Simulationen und Berechnungen; bitte fordern Sie detaillierte Informationen an.

### A 5 Messung auf schmale Messobjekte

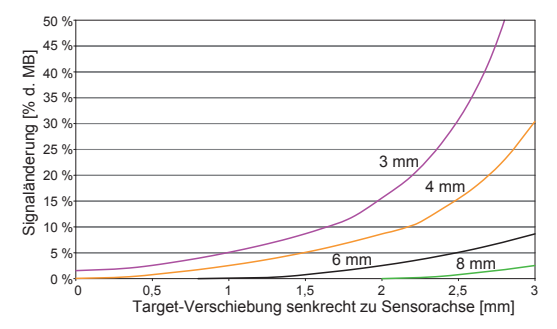

Fig. 31 Exemplarische Messbereichsabweichung bei einem Sensorabstand von 10 % des Messbereichs

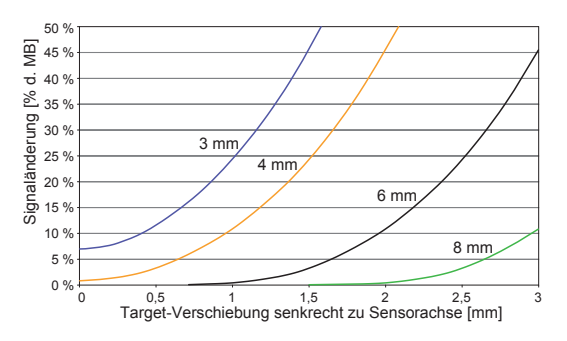

Fig. 33 Exemplarische Messbereichsabweichung bei einem Sensorabstand von 100 % des Messbereichs

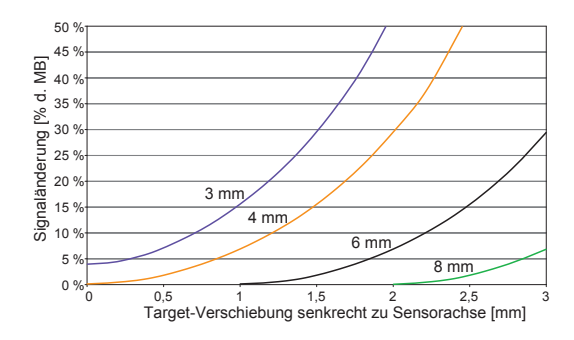

Fig. 32 Exemplarische Messbereichsabweichung bei einem Sensorabstand von 50 % des Messbereichs

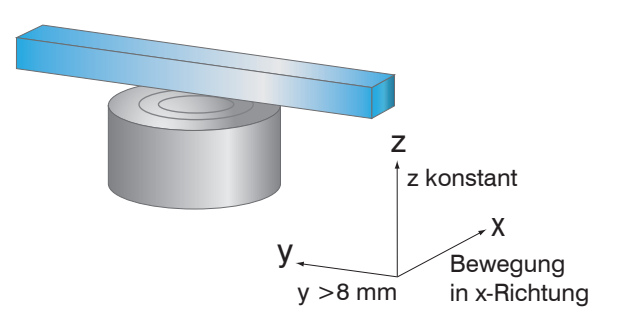

Fig. 34 Signaländerung bei Verschiebung von dünnen Messobjekten quer zur Messrichtung

Die Abbildungen zeigen ein Beispiel für die Beeinflussung der Sensoren CS05 bei unterschiedlichen Sensorabständen zum Messobjekt sowie bei Zielbreiten. Die Ergebnisse stammen aus firmeninternen Simulationen und Berechnungen; bitte fordern Sie detaillierte Informationen an.

# A 6 Messungen auf Kugeln und Wellen

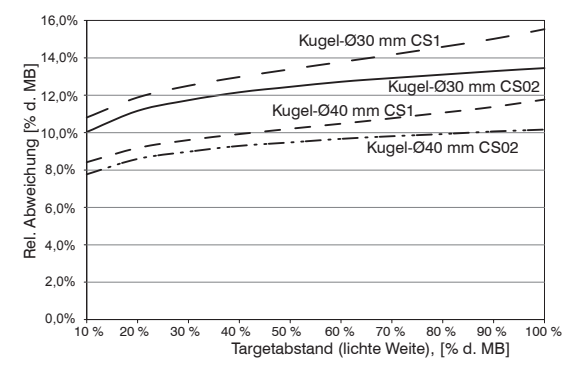

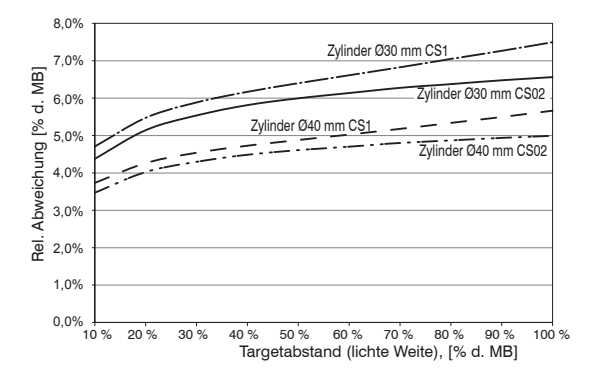

Fig. 35 Messwertabweichung bei Messung auf kugelförmige Messobjekte

Fig. 36 Messwertabweichung bei Messung auf zylindrische Messobjekte

Die Abbildungen zeigen die exemplarische Darstellung des Einflusses am Beispiel der Sensoren CS02 und CS1 bei unterschiedlichen Sensorabständen zum Messobjekt und Messobjektdurchmessern. Die Ergebnisse stammen aus firmeninternen Simulationen und Berechnungen; bitte fordern Sie detaillierte Informationen an.

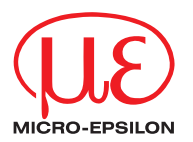

MICRO-EPSILON MESSTECHNIK GmbH & Co. KG Königbacher Str. 15 · 94496 Ortenburg / Deutschland Tel. +49 (0) 8542 / 168-0 · Fax +49 (0) 8542 / 168-90 info@micro-epsilon.de · www.micro-epsilon.de Your local contact: www.micro-epsilon.com/contact/worldwide/

X9750447-A012014MSC

© MICRO-EPSILON MESSTECHNIK